**Functional Area** 

Payroll Coordination & Analysis

**Related System** 

TARS

Document Type

Guidance

# **TARS** Guidance

Additional Leave Codes due to COVID-19

Document Authors & Contributors:

Andrea Campos

UCRIVERSIDE

BFS - Business & Financial Services

A Division of Planning, Budget, and Administration

Last Saved: April 5, 2021

# Contents

| Overview                                                             |
|----------------------------------------------------------------------|
| Eligible Employees2                                                  |
| Paid Administrative Leaves2                                          |
| Qualifying Reasons for Leave3                                        |
| UCR Pay Continuation4                                                |
| Required TARS Changes4                                               |
| Instructions for Employees                                           |
| Instructions for Biweekly Timesheets – Emergency Paid Sick Leave     |
| Instructions for Biweekly Timesheets – Expanded Family Medical Leave |
| Weeks 1 – 2                                                          |
| Weeks 3 – 12                                                         |
| Instructions for Biweekly Employees – Pay Continuation13             |
| Instructions for Monthly Timesheets – Emergency Paid Sick Leave      |
| Instructions for Monthly Timesheets – Expanded Family Medical Leave  |
| Weeks 1 – 2                                                          |
| Weeks 3 – 12                                                         |
| Instructions for Monthly Employees – Pay Continuation                |
| Supervisor Actions                                                   |
| Information for Other Time Keeping Systems24                         |
| KRONOS                                                               |
| TARS Native Time-clock Feature                                       |
| Appendix – Resources                                                 |

# • • •

# Overview

The Families First Coronavirus Response Act (FFCRA) is effective April 1, 2020. Under this act, qualifying employees may receive paid leave in certain situations related to the COVID-19 crisis. Leaves includes Emergency Paid Sick Leave and Expanded Family Medical Leave. In order to appropriately track leave taken due to this situation, new take codes must be implemented in TARS for both biweekly and monthly timesheets.

## Eligible Employees

Supervisors are the approvers of Emergency Paid Sick Leave and Department/Org Leave Administrators are the approvers for Expanded FML. For additional questions, please contact <u>HRPolicy@ucr.edu</u>.

## Paid Administrative Leaves

#### UC Expanded Paid Administrative Leave (UC PAL)

- Maximum potential entitlement:
  - 16 days/128 hours (prorated for part-time FTE)
- One-time allotment
- No prior service requirements
- Must be taken in whole day increments but may be taken intermittently
- TARS leave code:
  - ADMSPC Administrative Paid Special
- Effective 3/13/20 12/31/20
- For more information on reporting this administrative leave in TARS, go to the <u>Payroll</u> <u>Coordination/BFS website</u> and access the <u>TARS Quick Guide – Admin Leave Codes</u> documentation.

#### FFCRA Emergency Paid Sick Leave (EPSL)

- Either for Employee or Family but not both.
- Maximum potential entitlement:
  - o FTE: 80 hours
  - o Part-Time EE: Two-week equivalent
- No prior service requirements
- Must be taken in a two-week block
- TARS leave codes:
  - EPSEMP Emergency Paid Sick Leave EE
  - EPSFAM Emergency Paid Sick Leave Family
- Effective 4/1/20 12/31/20
- Note: Although TARS will have both an EPSL-Employee and EPSL-Family leave code available, employees are only entitled to **one** of these leaves.
  - 4/1/2021 Update: EPSL Codes reactivated under additional UCOP guidance. Please see <u>appendix with link</u> to updated policy or reach out to <u>HRPolicy@ucr.edu</u>.

#### FFCRA Expanded Family and Medical Leave (EFMLA)

• Maximum potential entitlement:

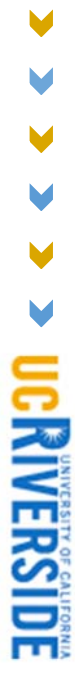

- Up to 12 workweeks for any eligible employee
- First 2 weeks unpaid unless employee elects to use other available paid leave
- Health care workers and emergency responders are not eligible for EFML
- Employee must be on UC payroll for the 30 calendar days immediately prior to the leave
- Must be taken in blocks of two weeks at minimum
- See related leave codes below under <u>Required TARS Changes</u>.
- Effective 4/1/20 12/31/20

## Qualifying Reasons for Leave

Per guidance from UCR HR, the chart below provides information regarding approved reasons for each additional leaves.

| Leave                                                                                                    | (EPSL)                                                                                                    | Medical Leave (EFML)                                                                                                    |
|----------------------------------------------------------------------------------------------------|----------------------------------------------------------------------------------------------------|----------------------------------------------------------------------------------------------------|
| Used for the following purposes:<br>1. Employee (EE) unable to<br>work due to own or family<br>member's COVID-19<br>related illness<br>2. EE unable to work<br>because directed not to<br>come to worksite for<br>COVID-19 related reasons<br>and/or worksite<br>implemented COVID-19<br>related remote work or is<br>under shelter in place<br>order and it is not<br>operationally feasible for<br>employee to work<br>remotely<br>3. EE unable to work due to<br>COVID-19 related school<br>or daycare closure which<br>requires EE to be at home<br>with a child or dependent<br>and not operationally<br>feasible for EE to work in<br>conjunction with childcare<br>commitment.<br>The use of UC Expanded Paid<br>Administrative Leave "shall not<br>adversely affect the delivery of<br>essential university services,<br>including in particular, the clinical<br>services delivered by UC Health." | <ul> <li>Used for the following qualifying reasons:</li> <li>Employee (EE) unable to work or telework because of: <ol> <li>Quarantine or isolation order</li> <li>Told by health care provider to self-quarantine</li> <li>Experiencing COVID-19 symptoms and seeking diagnosis</li> <li>Caring for individual subject to quarantine/isolation order or who was told by health care provider to self-quarantine*</li> <li>Caring for child whose school/place of care is closed or child care provider unavailable due to COVID-19*</li> <li>Other substantially similar condition specified by HHS Secretary</li> </ol> </li> <li>* Health care workers and emergency responders are not eligible to take EPSL for reasons 4 or 5.</li> </ul> | Used for the following qualifying<br>reason:<br>Employee (EE) unable to work or<br>telework because of caring for child<br>whose school/place of care is<br>closed or child care provider<br>unavailable due to COVID-19 (same<br>as reason #5 under EPSL)<br>Any prior use of Family & Medical<br>Leave Act (FMLA) entitlement in<br>2020 reduces EE's entitlement<br>under EFML. Any use of EFML also<br>reduces FMLA entitlement in 2020<br>assuming EE is eligible for FMLA.<br>First two weeks of EFML are unpaid<br>unless EE elects to use other<br>available paid leave. An EE's<br>maximum potential paid<br>entitlement under expanded family<br>and medical leave is 10 workweeks. |

➤ UCRIVERSIDE

## UCR Pay Continuation

Employees are expected to work to the fullest extent they can, whether working on-site or remotely in healthcare or other critical and essential operations. Note: If employees are unable to work, either because of illness or the need to care for others, they should talk with their supervisor for information regarding appropriate leave options. Once an employee has exhausted required leaves balances (e.g. Admin Leave, vacation, PTO), a Career Staff employee can continue to receive pay up until 6/30/2020. Additional guidance on Pay Continuation will be distributed to the campus by UCR HR. The UC job protection does not apply to Casual/Restricted, Contract, Floater, Limited, or Per Diem employees. For additional information, see Campus Announcement.

Note: per HR, 40 hours of vacation accruals is required prior to Career Staff employees receiving pay continuation. If the employee has fewer than 40 hours remaining of such leave accruals, the employee must exhaust their remaining leave accruals.

# **Required TARS Changes**

Additional leave codes have been added to TARS for biweekly and monthly employees to select on their timesheets. The leave codes include Emergency Paid Sick Leave – Employee (EE), Emergency Paid Sick Leave – Family, Expanded FML, Administrative – Continuation, and additional leaves to be reported during an approved Expanded FML.

|      | Time/Leave            | ve TARS Take TARS Take Code Description UCPath Earn Code |                                               | arn Code     | e Note         |                                                              |
|------|-----------------------|----------------------------------------------------------|-----------------------------------------------|--------------|----------------|--------------------------------------------------------------|
|      | Type Code             |                                                          |                                               |              |                |                                                              |
|      |                       |                                                          |                                               | Monthly      | Biweekly       |                                                              |
| L    | Sick                  | EPSEMP                                                   | Emergency Paid Sick Leave – EE                | EPS          | ESN            | Use for EPSL - Employee                                      |
|      | Sick                  | EPSFAM                                                   | Emergency Paid Sick Leave – Family            | ESF          | EFN            | Use for EPSL - Family                                        |
|      | Sick                  | EFMLA                                                    | Expanded Family Medical Leave                 | EFL          | EMN            | Use for final 10 weeks of EFML                               |
|      | Sick                  | ADMCNT                                                   | Administrative – Continuation                 | RPC          | RPN            | Career Staff <b>ONLY</b> – Use for Pay<br>Continuation       |
|      | Sick                  | ADMSPC                                                   | Administrative Paid – Special                 | RGC          | RVN            | Also known as "PAL"                                          |
|      | Leave with Pay        | CVDTST                                                   | COVID19 Testing                               | n/a          | REG            |                                                              |
|      | Leave with Pay        | CVDVCL                                                   | COVID19 Vaccine Leave                         | n/a          | REG            |                                                              |
|      | Leave with Pay        | FLV                                                      | FLV - Flu Vaccination - Mandated              | n/a          | REG            |                                                              |
|      | Leave with Pay        | CVDOSHA                                                  | COVID Cal/OSHA - Continuation of Pay          | n/a          | REG            |                                                              |
| e fo | lowing codes are to b | e used only during                                       | the first 2 weeks of approved Expanded FML:   |              |                |                                                              |
| )    | Sick                  | SPEFMLA                                                  | Personal – Sick – EFMLA                       | SKL          | S1L            | May use to supplement pay for<br>the first two weeks of EFML |
|      | Sick                  | EPSEMPFML                                                | Emergency Paid Sick Leave – EE - EFMLA        | EPS          | ESN            | May use to supplement pay for<br>the first two weeks of EFML |
| 2    | Sick                  | EPSFAMFML                                                | Emergency Paid Sick Leave – Family –<br>EFMLA | ESF          | EFN            | May use to supplement pay for<br>the first two weeks of EFML |
| ;    | Sick                  | ADMSPCFML                                                | Administrative – Paid Special – EFMLA         | RGC          | RVN            | May use to supplement pay for<br>the first two weeks of EFML |
| 4**  | Sick                  | SDSEFMLA                                                 | Post-Doctoral Scholar PSL –Sick – EFMLA       | SKP          | SKP            | May use to supplement pay for<br>the first two weeks of EFML |
| 5    | Vacation              | VPEFML                                                   | Personal Vacation - EFMLA                     | VAC          | VCN            | May use to supplement pay for<br>the first two weeks of EFML |
| 6    | Leave W/O Pay         | UPEFML                                                   | Leave Without Pay – EFMLA                     | LNP          | N/A            | Use for unpaid time during the<br>first two weeks of EFML    |
| 7**  | Paid Time Off         | PDSEFML                                                  | Paid Time Off – EFMLA                         | PTD          | N/A            | May use to supplement pay for<br>the first two weeks of EFML |
| Cada | s should only be use  | nd hy Post Docs                                          | Note - The FEMIA                              | Program code | s are inactive | effective 1/1/2021                                           |

# Instructions for Employees

Instructions for Biweekly Timesheets – Emergency Paid Sick Leave

- 1. Access your biweekly timesheet for the current pay period.
- 2. Click onto the first day in which leave was taken.

|                          | UNIVERSITY O   | UCRIVERSIDE                                        |                                             |
|--------------------------|----------------|----------------------------------------------------|---------------------------------------------|
|                          | Time &         | Attendance Reporting System                        | E-mail<br>Feedback                          |
|                          |                | April 19, 2020 - May 02, 2020 Timesheet            | 2.                                          |
| Name Employee ID         | Leave Balances | Primary Job Title Department Supervisor Total Hour | s Save<br>Main Menu<br>Submit to Supervisor |
|                          |                |                                                    |                                             |
| OVERVIEW TIME REPORT     | DETAILED VIEW  | ATTACHMENTS COMMENTS APPROVAL HISTORY              |                                             |
| Day of Month             | Total Hours    | Job 1 -                                            |                                             |
| Position                 |                | BLANK AST 3                                        |                                             |
| SUNDAY APR 19th, 2020    | 0              |                                                    |                                             |
| MONDAY APR 20th, 2020    | 0              | Click to add Neurs                                 |                                             |
| TUESDAY APR 21st, 2020   | 0              |                                                    |                                             |
| WEDNESDAY APR 22nd, 2020 | 0              | Chickey d hours                                    |                                             |
| THURSDAY APR 23rd, 2020  | 0              |                                                    |                                             |
| FRIDAY APR 24th, 2020    | 0              |                                                    |                                             |
| SATURDAY APR 25th, 2020  | 0              |                                                    |                                             |
| SUNDAY APR 26th, 2020    | 0              |                                                    |                                             |
| MONDAY APR 27th, 2020    | 0              |                                                    |                                             |
| TUESDAY APR 28th, 2020   | 0              |                                                    |                                             |
| WEDNESDAY APR 29th, 2020 | 0              |                                                    |                                             |
| THURSDAY APR 30th, 2020  | 0              |                                                    |                                             |
| FRIDAY MAY 1st, 2020     | 0              |                                                    |                                             |

- 3. Enter the *Time In* and *Time Out* for the shift being reported. In this example, we will enter 8:00AM to 4:00PM (8 hours).
- 4. Select "Sick Leave" from the *Time/Leave Type* dropdown.

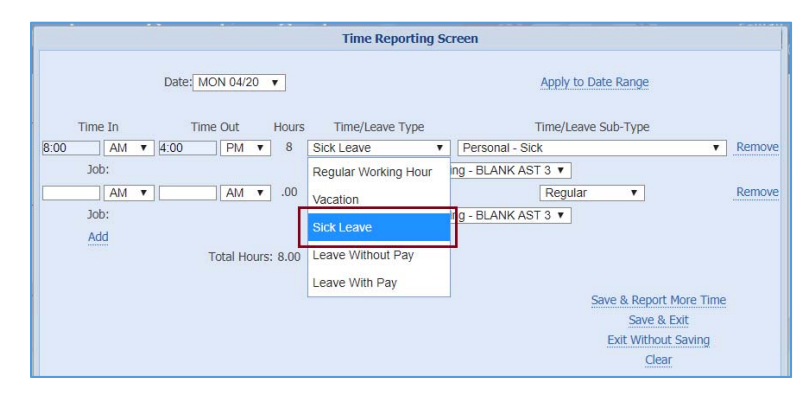

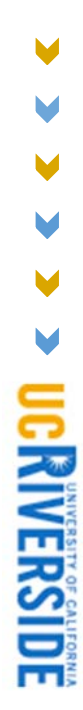

**5** | Page

 $\checkmark$ 

- V V V
- 5. Select the appropriate "Emergency Paid Sick Leave" code from the *Time/Leave Sub-Type* dropdown.
  - a. In this scenario, an employee was approved for Emergency Paid Sick Leave for themselves. The employee would select **Emergency Paid Sick Leave EE**.
    - i. Note: these steps can be repeated for Emergency Paid Sick Leave Family. Once EPSL type is used, the other type is no longer available based on guidance from UCR HR. Remember this time must be reported in one 80 hour block (or prorated hours based on appointment percentage); however, the 80 hours may cross pay periods as long as it is continuous.

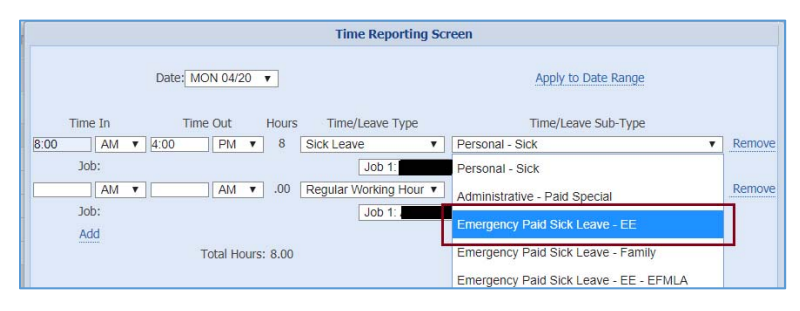

6. Once the Leave code has been selected, you may click "Save & Exit" <u>or</u> proceed to step 7 to report by a date range.

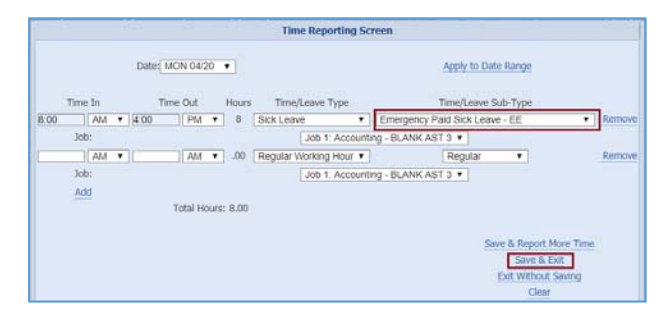

- 7. If leave is being reported for more than one day, you may use the *Apply to Date Range* feature. Click on *Apply to Date Range* to continue.
- 8. After clicking *Apply to Date Range*, a dropdown of available days in the pay period will be displayed. In this example, we will select "Friday 05/01" as the last day that we are reporting this leave. This will be considered the "To Date" for our date range.

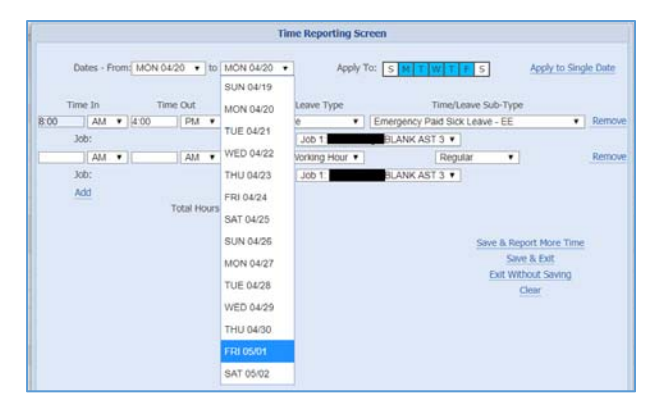

- 9. Once a "From Date" and "To Date" has been assigned, you may also select which days of the week within that range to apply this shift/leave type to.
  - a. In this example, we will leave the defaulted selections as is (in blue; Monday Friday).
  - b. Click Save & Exit.

|               |             |             | Time Re    | porting Screen |                              |                 |       |
|---------------|-------------|-------------|------------|----------------|------------------------------|-----------------|-------|
| Dates - From: | MON 04/20 🔻 | to FRI 05/0 | 1          | Apply To:      | SMTWTFS                      | Apply to Single | Date  |
| Time In       | Time Out    | Hours       | Time/Leave | е Туре         | Time/Leave Sub-Ty            | ype             |       |
| :00 AM 🔻 4    | :00 PM      | • 8 S       | ick Leave  | ▼ Eme          | ergency Paid Sick Leave - Ef | T T             | Remov |

10. Once leave codes have been reported for all days in which Leave was taken, click **Save** in the upper right corner of the screen.

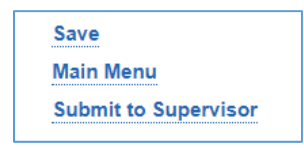

- 11. If leave is to be taken for the full time reporting period, click **Submit to Supervisor** to complete this timesheet. Otherwise, report other leave or time worked through the rest of the pay period, then click Submit to Supervisor to complete this timesheet by the required due date.
- 12. Repeat these instructions for the timesheet following this period, as appropriate.

**7 |** P a g e

#### Instructions for Biweekly Timesheets - Expanded Family Medical Leave

Per guidance from UCR HR, an employee can choose from the following options to cover the first **2** weeks of their approved EFMLA leave:

- a. Report Vacation hours:
  - a. Select the *Personal Vacation EFMLA* take code.
- b. Report Sick hours:
  - a. Select the *Personal Sick EFMLA* take code.
- c. Report Paid Time Off hours (note: this leave may only be available for Academics).
  - a. Select the *Paid Time Off EFMLA* take code.
- d. Report Administrative Paid Special leave if an available balance remains:
  - a. Select the Administrative Paid Special EFMLA take code
- e. Report Emergency Paid Sick leave (Employee or Family) if balance available and the situation allows:
  - a. Select *Emergency Paid Sick Leave EE EFMLA* Or
  - b. Select Emergency Paid Sick Leave Family EFMLA
- f. Report Leave Without Pay:
  - a. Select Leave without Pay EFMLA.
- g. Any combination of the above as long as hours add up to 2 weeks.
  - a. Note: the 2 weeks may cross pay periods, but must be continuous.

#### Weeks 1 – 2

Follow the instructions below to report leave for the first  $\underline{2}$  weeks of EFMLA.

- 1. Access your biweekly timesheet for the current pay period.
- 2. Click onto the first day in which leave was taken.

|                                                     | UNIVERSITY O   | UCRIVERSIDE                                  |                                                    |
|-----------------------------------------------------|----------------|----------------------------------------------|----------------------------------------------------|
|                                                     | Time &         | Attendance Reporting System                  | E-mail<br>Feedback                                 |
|                                                     |                | April 19, 2020 - May 02, 2020 Timesheet      |                                                    |
| Name Employee ID                                    | Leave Balances | Primary Job Title Department Supervisor Tota | al Hours Save<br>Main Menu<br>Submit to Supervisor |
|                                                     |                |                                              |                                                    |
| OVERVIEW TIME REPOR                                 | DETAILED VIEW  | ATTACHMENTS COMMENTS APPROVAL HISTORY        |                                                    |
| Day of Month                                        | Total Hours    | Job 1 -                                      |                                                    |
| Position                                            |                | BLANKAST                                     | 13                                                 |
| SUNDAY APR 19th, 2020                               | 0              |                                              |                                                    |
| MONDAY APR 20th, 2020                               | 0              |                                              | 045                                                |
| TUESDAY APR 21st, 2020                              | 0              | $\Delta$                                     |                                                    |
| WEDNESDAY APR 22nd, 2020                            | 0              | Cloub La                                     |                                                    |
| THURSDAY APR 23rd, 2020                             | 0              |                                              |                                                    |
| FRIDAY APR 24th, 2020                               | 0              |                                              |                                                    |
| SATURDAY APR 25th, 2020                             | 0              |                                              |                                                    |
| SUNDAY APR 26th, 2020                               | 0              |                                              |                                                    |
| MONDAY APR 27th, 2020                               | 0              |                                              |                                                    |
| TUESDAY APR 28th, 2020                              | 0              |                                              |                                                    |
|                                                     |                |                                              |                                                    |
| WEDNESDAY APR 29th, 2020                            | 0              |                                              |                                                    |
| WEDNESDAY APR 29th, 2020<br>THURSDAY APR 30th, 2020 | 0              |                                              |                                                    |

3. Enter the *Time In* and *Time Out* for the shift being reported. In this example, we will enter 8:00AM to 4:00PM (8 hours).

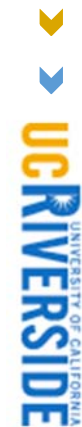

- 4. Select the appropriate leave category from the *Time/Leave Type* dropdown (e.g. Vacation, Sick, Leave without Pay).
  - a. In this scenario, we will be selecting Vacation.
- 5. Select the appropriate code from the Time/Leave Sub-Type dropdown. Employees should be instructed to select a code ending with "EFMLA" from this dropdown.
  - a. In this scenario, we will be selecting Personal Vacation EFMLA:

|                |                   | Time Reporting Screen  |                             |        |
|----------------|-------------------|------------------------|-----------------------------|--------|
| Date: MON      | 04/20 ▼           |                        | Apply to Date Range         |        |
| - Time In Time | e Out Hours       | Time/Leave Type        | Time/Leave Sub-Type         |        |
| 8:00 AM ¥ 4:00 | PM 🔻 8            | Vacation 🔻             | Personal - Vacation         | Remove |
| Job:           |                   | Job 1: /               | Personal - Vacation         |        |
|                | 00. <b>T</b> MA   | Regular Working Hour V | Personal Vacation - EFMLA   | Remove |
| JOD:           |                   | JOD 1:                 | Literacy Leave - Vacation   |        |
| MUU            | Total Hours: 8.00 |                        | Professional Dev - Vacation |        |

*Please note these steps can be repeated for all other appropriate leave codes for EFMLA, which include the following:* 

b. Appropriate Sick leave codes to select:

| _ |                         |           |             | 100   |                                  |                                                                                                    | e      |
|---|-------------------------|-----------|-------------|-------|----------------------------------|----------------------------------------------------------------------------------------------------|--------|
|   |                         |           |             |       | Time Reporting So                | creen                                                                                                    |        |
|   | Time In                 | Date: MON | 04/20 •     | Hours | Time/Leave Type                  | Apply to Date Range                                                                                                    |        |
| 8 | 00 AM                   | 4:00 F    | M ¥         | 8     | Sick Leave Y                     | Personal - Sick ¥                                                                                                    | Remove |
|   | MA<br>MA<br>Job:<br>Add | • Tota    | AM <b>T</b> | .00   | Job 1:<br>Regular Working Hour V | Personal - Sick<br>Administrative - Paid Special<br>Emergency Paid Sick Leave - EE<br>Emergency Paid Sick Leave - Family                                                                  | Remove |
|   |                         |           |             |       |                                  | Emergency Paid Sick Leave - EE - EFMLA<br>Emergency Paid Sick Leave - Family - EFMLA<br>Personal - Sick - EFMLA<br>Administrative - Paid Special - EFMLA<br>Expanded Family Medical Leave |        |
|   |                         |           |             |       |                                  | Administrative - Continuation                                                                                                    |        |

c. Appropriate Leave Without Pay codes to select:

| :                                        |                                                 |                                            | 1                    | Time Reporting Screen                                            |                                                                                                    |                  |
|------------------------------------------|-------------------------------------------------|--------------------------------------------|----------------------|------------------------------------------------------------------|----------------------------------------------------------------------------------------------------|------------------|
|                                          | Date:                                           | MON 04/20 V                                |                      |                                                                  | Apply to Date Range                                                                                                    |                  |
| P TII<br><u>8:00</u><br>-<br>-<br>-<br>- | me In<br>AM V 4:<br>Job:<br>AM V<br>Job:<br>Add | Time Out<br>OO PM V<br>AM V<br>Total Hours | Hours<br>8.00<br>.00 | Time/Leave Type Leave Without Pay BLAN Regular Working Hour BLAN | Time/Leave Sub-Type Leave Without Pay - EFMLA  Leave Without Pay - EFMLA Unpaid WC Leave Without Pay Other Leaves Without Pay (IX) Suspend/Correct Act Child Bearing - Unpaid | Remove<br>Remove |

- •
- 6. Once the appropriate *leave* code has been selected, you may click "Save & Exit" <u>or</u> proceed to step 7 to report by a date range.
- 7. If leave is being reported for more than one day, you may use the *Apply to Date Range* feature. Click on *Apply to Date Range* to continue.

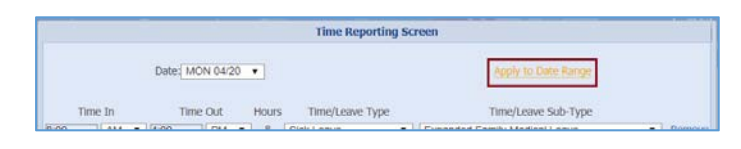

- 8. After clicking *Apply to Date Range*, a dropdown of available days in the pay period will be displayed. In this example, we will select "Friday 05/01" as the last day that we are reporting this leave. This will be considered the "To Date" for our date range.
- 9. Once a "From Date" and "To Date" has been assigned, you may also select which days of the week within that range to apply this shift/leave type to.
  - a. In this example, we will leave the defaulted selections as is (in blue; Monday Friday).
  - b. Click Save & Exit.

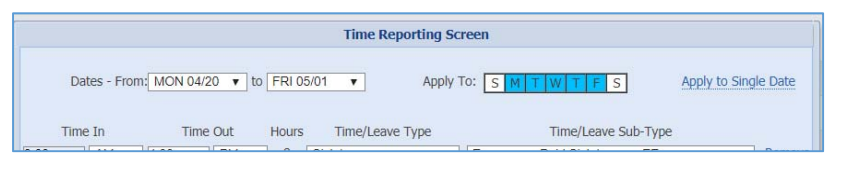

10. Now that *Personal – Vacation – EFMLA* leave has been reported for all days in which Leave was taken, click **Save** in the upper right corner of the screen.

|                                                                                                    | UNIVERSITY OF CA                                                                                 | LIFORNIA, RIVERSIDE |                           |                                                                                                    |                   | UCRIVERSIDE        |                                          |
|----------------------------------------------------------------------------------------------------|--------------------------------------------------------------------------------------------------|---------------------|---------------------------|----------------------------------------------------------------------------------------------------|-------------------|--------------------|------------------------------------------|
|                                                                                                    | Time & A                                                                                         | ttendance R         | leporting System          | Colense                                                                                                    | 0. 20 E           | E-mail<br>Feedback |                                          |
| Name Employee ID                                                                                                    | Leave Balances                                                                                   | Primary Job         | April 19, 2020 - Iv       | ay 02, 2020 Timesheet nt Supervisor                                                                                  | Total Hours<br>80 |                    | Save<br>Main Menu<br>Submit to Superviso |
| OVERVIEW TIME REPOR                                                                                                    | Total Hours                                                                                      | ATTACHMENTS         | COMMENTS APPROVAL HISTORY | - 1 doL                                                                                                    |                   |                    | _                                        |
|                                                                                                    |                                                                                                  |                     |                           |                                                                                                    | 5                 |                    |                                          |
| Position                                                                                                    |                                                                                                  |                     |                           |                                                                                                    |                   |                    |                                          |
| Position<br>SUNDAY APP 19th 2020                                                                                                    | 0                                                                                                |                     |                           | Plick Involutionant                                                                                                  |                   |                    |                                          |
| Position<br>SUNDAY APR 19th, 2020<br>MONDAY APR 20th, 2020                                                                                                    | 0                                                                                                |                     |                           | RVPEEMI                                                                                                    |                   |                    |                                          |
| Position<br>SUNDAY APR 19th, 2020<br>MONDAY APR 20th, 2020<br>TUF SDAY APR 21st 2020                                                                                                    | 0<br>8                                                                                           |                     |                           | 8 VPEFML<br>8 VPEFML                                                                                                 |                   |                    |                                          |
| Position<br>SUNDAY APR 19th, 2020<br>MONDAY APR 20th, 2020<br>TUESDAY APR 21st, 2020<br>VEDNESDAY APR 22nd, 2020                                                                                                    | 0<br>8<br>8                                                                                      |                     |                           | 8 VPEFML<br>8 VPEFML<br>8 VPEFML                                                                                     |                   |                    |                                          |
| Position<br>SUNDAY APR 19th, 2020<br>MONDAY APR 20th, 2020<br>TUESDAY APR 21st, 2020<br>VEDNESDAY APR 22nd, 2020<br>THURSDAY APR 23nd, 2020                                                                                                    | 0<br>8<br>8<br>8<br>8                                                                            |                     |                           | 8 VPEFML<br>8 VPEFML<br>8 VPEFML<br>8 VPEFML<br>8 VPEFML                                                             | -                 |                    |                                          |
| Position<br>SUNDAY APR 19th, 2020<br>MONDAY APR 20th, 2020<br>TUESDAY APR 21st, 2020<br>VEDNESDAY APR 21st, 2020<br>THURSDAY APR 23rd, 2020<br>FRIDAY APR 24th, 2020                                                                                                    | 0<br>8<br>8<br>8<br>8<br>8<br>8                                                                  |                     |                           | 8 VPEFML<br>8 VPEFML<br>8 VPEFML<br>8 VPEFML<br>8 VPEFML                                                             |                   |                    |                                          |
| Position<br>SUNDAY APR 19th; 2020<br>MONDAY APR 20th; 2020<br>TUESDAY APR 21st; 2020<br>VEDNESDAY APR 23rd; 2020<br>FRIDAY APR 24th; 2020<br>SATURDAY APR 28th; 2020                                                                                                    | 0<br>8<br>8<br>8<br>8<br>8<br>8                                                                  |                     |                           | 8 VPEFML<br>8 VPEFML<br>8 VPEFML<br>8 VPEFML<br>8 VPEFML                                                             |                   |                    |                                          |
| Position<br>SUNDAY APR 19th, 2020<br>MONDAY APR 20th, 2020<br>TUESDAY APR 20th, 2020<br>VEDNESDAY APR 23rd, 2020<br>FRIDAY APR 24th, 2020<br>SATURDAY APR 24th, 2020<br>SATURDAY APR 26th, 2020<br>SUNDAY APR 26th, 2020                                                                                                    | 0<br>8<br>8<br>8<br>8<br>8<br>8<br>0<br>0                                                        |                     |                           | 8 VPEFML<br>8 VPEFML<br>8 VPEFML<br>8 VPEFML<br>8 VPEFML                                                             |                   |                    |                                          |
| Position<br>SUNDAY APR 19th, 2020<br>MONDAY APR 20th, 2020<br>TUE SDAY APR 21st, 2020<br>TUE SDAY APR 21st, 2020<br>TUURSDAY APR 22st, 2020<br>SATURDAY APR 25th, 2020<br>SUNDAY APR 25th, 2020<br>MONDAY APR 27th, 2020                                                                                                    | 0<br>8<br>8<br>8<br>8<br>8<br>0<br>0<br>0<br>8                                                   |                     |                           | 8 VPEFML<br>8 VPEFML<br>8 VPEFML<br>8 VPEFML<br>8 VPEFML<br>8 VPEFML                                                 |                   |                    |                                          |
| Position<br>Position<br>MONDAY APR 20th, 2020<br>MONDAY APR 20th, 2020<br>TUESDAY APR 21st, 2020<br>VEUNESDAY APR 22rd, 2020<br>FRIDAY APR 24th, 2020<br>SUNDAY APR 26th, 2020<br>SUNDAY APR 27th, 2020<br>TUESDAY APR 27th, 2020                                                                                                    | 0<br>8<br>8<br>8<br>8<br>8<br>0<br>0<br>0<br>8<br>8<br>8<br>0<br>0<br>8<br>8<br>8<br>8<br>8<br>8 |                     |                           | 8 VPEFML<br>8 VPEFML<br>8 VPEFML<br>8 VPEFML<br>8 VPEFML<br>8 VPEFML<br>8 VPEFML                                     |                   |                    |                                          |
| Position<br>SUNDAY APR 19th, 2020<br>MONDAY APR 29th, 2020<br>TUESDAY APR 21st, 2020<br>VEDNESDAY APR 21st, 2020<br>FILIDAY APR 24th, 2020<br>FILIDAY APR 24th, 2020<br>SUNDAY APR 25th, 2020<br>TUESDAY APR 28th, 2020<br>TUESDAY APR 28th, 2020<br>VEDNESDAY APR 29th, 2020                                                                                                    | 0<br>8<br>8<br>8<br>8<br>8<br>0<br>0<br>0<br>6<br>8<br>8<br>8<br>8<br>8<br>8<br>8<br>8<br>8<br>8 |                     |                           | 8 VPEFML<br>8 VPEFML<br>8 VPEFML<br>8 VPEFML<br>8 VPEFML<br>9 VPEFML<br>8 VPEFML<br>8 VPEFML<br>8 VPEFML<br>8 VPEFML |                   |                    |                                          |
| Position<br>SUNDAY APR 19th, 2020<br>MONDAY APR 20th, 2020<br>TUESDAY APR 21th, 2020<br>TUESDAY APR 21th, 2020<br>FRIDAY APR 22th, 2020<br>FRIDAY APR 24th, 2020<br>SUNDAY APR 24th, 2020<br>SUNDAY APR 21th, 2020<br>TUESDAY APR 21th, 2020<br>TUESDAY APR 29th, 2020<br>TUESDAY APR 29th, 2020                                                                                                    | 0<br>8<br>8<br>8<br>8<br>8<br>8<br>0<br>0<br>0<br>8<br>8<br>8<br>8<br>8<br>8<br>8<br>8<br>8      |                     |                           | 8 VPEFML<br>8 VPEFML<br>8 VPEFML<br>8 VPEFML<br>8 VPEFML<br>8 VPEFML<br>8 VPEFML<br>8 VPEFML<br>8 VPEFML<br>8 VPEFML |                   |                    |                                          |
| Position           SUNDAY APR 20th, 2020           MONDAY APR 20th, 2020           MEDMESDAY APR 21st, 2020           EVENESDAY APR 22rd, 2020           THURSDAY APR 23rd, 2020           FRIDAY APR 24th, 2020           SUNDAY APR 24th, 2020           SUNDAY APR 24th, 2020           SUNDAY APR 24th, 2020           SUNDAY APR 24th, 2020           SUNDAY APR 24th, 2020           THUESDAY APR 24th, 2020           THUESDAY APR 24th, 2020           FRIDAY MAY 1st, 2020 | 0<br>8<br>8<br>8<br>8<br>8<br>0<br>0<br>8<br>8<br>8<br>8<br>8<br>8<br>8<br>8<br>8<br>8<br>8<br>8 |                     |                           | 8 VPEFML<br>8 VPEFML<br>8 VPEFML<br>8 VPEFML<br>8 VPEFML<br>8 VPEFML<br>8 VPEFML<br>8 VPEFML<br>8 VPEFML<br>8 VPEFML |                   |                    |                                          |
| Postion<br>\$UNDAY APR 19th, 2020<br>MONDAY APR 20th, 2020<br>TUESDAY APR 21th, 2020<br>NEDNESDAY APR 21th, 2020<br>THURSDAY APR 22th, 2020<br>FRIDAY APR 24th, 2020<br>SATURDAY APR 24th, 2020<br>MONDAY APR 25th, 2020<br>MONDAY APR 29th, 2020<br>THUESDAY APR 29th, 2020<br>THURSDAY APR 29th, 2020<br>FRIDAY MAY 13th, 2020<br>FRIDAY MAY 13th, 2020                                                                                                    | 0<br>8<br>8<br>8<br>8<br>8<br>8<br>0<br>0<br>0<br>6<br>8<br>8<br>8<br>8<br>8<br>8<br>8<br>8<br>8 |                     |                           | 8 VPEFML<br>8 VPEFML<br>8 VPEFML<br>8 VPEFML<br>8 VPEFML<br>8 VPEFML<br>8 VPEFML<br>8 VPEFML<br>8 VPEFML<br>8 VPEFML |                   |                    |                                          |

- 11. Click **Submit to Supervisor** by the due date to complete this timesheet.
- 12. Repeat these instructions for the timesheet following this period, if necessary.

#### Weeks 3 - 12

Follow the instructions below to report leave for the remaining **10** weeks of an approved EFMLA.

- 1. Access your biweekly timesheet for the current pay period.
- 2. Click onto the first day in which leave was taken.

|                          | UNIVERSITY OF  | UCRIVERSIDE                                           |                                          |
|--------------------------|----------------|-------------------------------------------------------|------------------------------------------|
|                          | Time &         | Attendance Reporting System                           | E-mail<br>Feedback                       |
|                          |                | April 19, 2020 - May 02, 2020 Timesheet               | 10000                                    |
| Name Employee ID         | Leave Balances | Primary Job Title Department Supervisor Total Hours 0 | Save<br>Main Menu<br>Submit to Superviso |
| OVERVEW TIME REPORT      | DETALED VIEW   | ATTACHMENTS COMMENTS APPROVAL HISTORY                 |                                          |
| Day of Month             | Total Hours    | Jub 1 -                                               |                                          |
| Position                 |                | BLANK AST 3                                           |                                          |
| SUNDAY APR 19th, 2020    | 0              |                                                       |                                          |
| MONDAY APR 20th, 2020    | 0              |                                                       |                                          |
| TUESDAY APR 21st, 2020   | 0              | $\Delta$                                              |                                          |
| WEDNESDAY APR 22nd, 2020 | 0              | Chick and a strength                                  |                                          |
| THURSDAY APR 23rd, 2020  | 0              |                                                       |                                          |
| FRIDAY APR 24th, 2020    | 0              |                                                       |                                          |
| SATURDAY APR 26th, 2020  | 0              |                                                       |                                          |
| SUNDAY APR 26th, 2020    | 0              |                                                       |                                          |
| MONDAY APR 27th, 2020    | 0              |                                                       |                                          |
| TUESDAY APR 28th, 2020   | 0              |                                                       |                                          |
| WEDNESDAY APR 29th, 2020 | 0              |                                                       |                                          |
| THURSDAY APR 30th, 2020  | 0              |                                                       |                                          |
| FRIDAY MAY 1st, 2020     | .0             |                                                       |                                          |

- 3. Enter the *Time In* and *Time Out* for the shift being reported. In this example, we will enter 8:00AM to 4:00PM (8 hours).
- 4. Select the Sick Leave category from the *Time/Leave Type* dropdown.

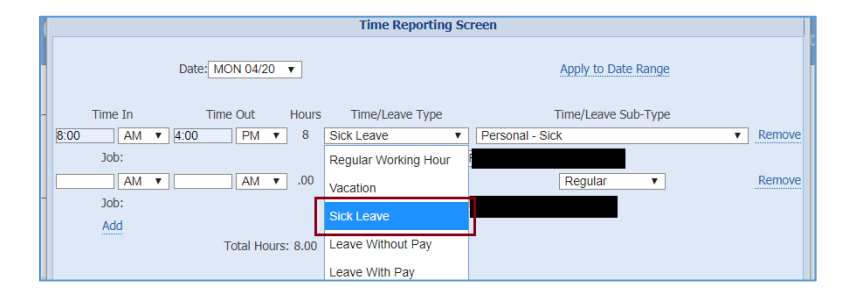

5. Select the *Expanded Family Medical Leave* code from the Time/Leave Sub-Type dropdown.

| Time Reporting Screen             |                          |                                            |        |  |  |
|-----------------------------------|--------------------------|--------------------------------------------|--------|--|--|
| Date: MON 04/20                   | T                        | Apply to Date Range                        |        |  |  |
| Time In Time Out                  | Hours Time/Leave Type    | Time/Leave Sub-Type                        |        |  |  |
| 8:00 AM <b>v</b> 4:00 PM <b>v</b> | 8 Sick Leave             | Personal - Sick 🔹                          | Remove |  |  |
| Job:                              | Job 1:                   | Personal - Sick                            |        |  |  |
| AM V AM V                         | .00 Regular Working Hour | Administrative - Paid Special              | Remove |  |  |
| Job:                              | Job 1:                   | Emergency Paid Sick Leave - EE             |        |  |  |
| Total Hour                        | ırs: 8.00                | Emergency Paid Sick Leave - Family         |        |  |  |
|                                   |                          | Emergency Paid Sick Leave - EE - EFMLA     |        |  |  |
|                                   |                          | Emergency Paid Sick Leave - Family - EFMLA |        |  |  |
|                                   |                          | Personal - Sick - EFMLA                    |        |  |  |
|                                   |                          | Administrative - Paid Special - EFMLA      |        |  |  |
|                                   |                          | Expanded Family Medical Leave              |        |  |  |
|                                   |                          | Administrative - Continuation              |        |  |  |
|                                   |                          |                                            |        |  |  |

UCKIVERSIDE

- 6. Once the appropriate EFMLA leave code has been selected, you may click "Save & Exit" <u>or</u> proceed to step 7 to report by a date range.
- 7. If leave is being reported for more than one day, you may use the *Apply to Date Range* feature. Click on *Apply to Date Range* to continue.

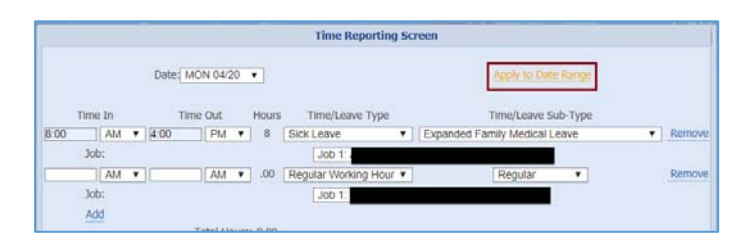

- 8. After clicking *Apply to Date Range*, a dropdown of available days in the pay period will be displayed. In this example, we will select "Friday 05/01" as the last day that we are reporting this leave. This will be considered the "To Date" for our date range.
- 9. Once a "From Date" and "To Date" has been assigned, you may also select which days of the week within that range to apply this shift/leave type to.
  - a. In this example, we will leave the defaulted selections as is (in blue; Monday Friday).
  - b. Click Save & Exit.

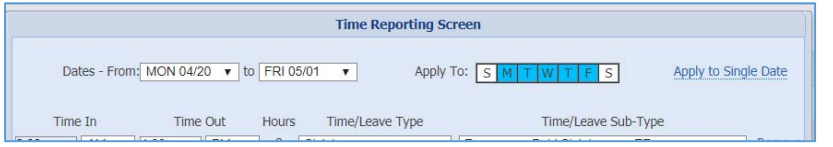

10. Now that leave codes have been reported for all days in which Leave was taken, click **Save** in the upper right corner of the screen.

|                                                                                                    | UNIVERSITY OF C                                   | ALIFORNIA, RIVERSIDE |             |                          |                                                                                                    |                   | UCRIVERSIDE        |                                           |
|----------------------------------------------------------------------------------------------------|---------------------------------------------------|----------------------|-------------|--------------------------|----------------------------------------------------------------------------------------------------|-------------------|--------------------|-------------------------------------------|
|                                                                                                    | Time & /                                          | Attendanc            | e Reporting | g System                 | Calenda                                                                                                    | 000               | E-mail<br>Feedback |                                           |
|                                                                                                    |                                                   |                      |             | April 19, 2020 - May 02, | 2020 Timesheet                                                                                                    |                   |                    |                                           |
| Name Employee ID                                                                                                    | Leave Balances                                    | Primary Jo           | b Title     | Department               | Supervisor                                                                                                    | Total Hours<br>80 |                    | Save<br>Main Menu<br>Submit to Supervisor |
|                                                                                                    |                                                   |                      |             |                          |                                                                                                    |                   |                    |                                           |
| OVERVIEW TIME REPORTIN                                                                                                    | DETAILED VIEW                                     | ATTACHMENTS          | COMMENTS    | APPROVAL HISTORY         |                                                                                                    |                   |                    |                                           |
| 2234272751111                                                                                                    | And and a sub- of the local data and the sub-     |                      |             |                          |                                                                                                    |                   |                    |                                           |
| Day of Month                                                                                                    | Total Hours                                       |                      |             |                          | Job 1 -                                                                                                    |                   |                    |                                           |
| Day of Month<br>Position                                                                                                    | Total Hours                                       |                      |             |                          | Job 1 -                                                                                                    |                   |                    |                                           |
| Day of Month<br>Position<br>SUNDAY APR 19th, 2020                                                                                                    | Total Hours<br>0                                  |                      |             | 1                        | Job 1 -                                                                                                    |                   |                    |                                           |
| Day of Month<br>Position<br>SUNDAY APR 19th, 2020<br>MONDAY APR 20th, 2020                                                                                                    | Total Hours<br>0<br>8                             |                      |             |                          | Job 1 -                                                                                                    |                   |                    |                                           |
| Day of Month<br>Position<br>SUNDAY APR 19th, 2020<br>MONDAY APR 20th, 2020<br>TUESDAY APR 21st, 2020                                                                                                    | Total Hours<br>0<br>8<br>8                        |                      |             |                          | Job 1 -<br>8 EFMLA<br>8 EFMLA                                                                                                   | <b>-</b>          |                    |                                           |
| Day of Month<br>Position<br>SUNDAY APR 19th, 2020<br>MONDAY APR 20th, 2020<br>TUESDAY APR 21st, 2020<br>WEDNESDAY APR 22nd, 2020                                                                                                    | Total Hours<br>0<br>8<br>8<br>8                   |                      |             |                          | Job 1 -<br>B EFMLA<br>B EFMLA<br>B EFMLA                                                                                        |                   |                    |                                           |
| Duy of Month<br>Position<br>SUNDAY APR 19th, 2020<br>MONDAY APR 20th, 2020<br>TUE SDAY APR 21th, 2020<br>WEDNE SDAY APR 22nd, 2020<br>TURISDAY APR 22nd, 2020                                                                                                    | Total Hours                                       |                      |             |                          | Job 1 -<br>B EFMLA<br>B EFMLA<br>B EFMLA<br>B EFMLA                                                                             |                   |                    |                                           |
| Day of Month<br>Postion<br>SUNDAY APR 19th, 3020<br>MONDAY APR 20th, 3020<br>TUESDAY APR 21th, 3020<br>WEDHE SDAY APR 21th, 3020<br>THUR SDAY APR 22th, 3020<br>FRIDAY APR 22th, 3020                                                                                                    | Total Hours 0 8 8 8 8 8 8 8 8 8 8 8 8 8 8 8 8 8 8 |                      |             | 1                        | 8 EFMLA<br>8 EFMLA<br>8 EFMLA<br>8 EFMLA<br>8 EFMLA                                                                             |                   |                    |                                           |
| Day of Month<br>Postion<br>SURDAY APR 19th, 2020<br>MONDAY APR 20th, 2020<br>TUESDAY APR 21th, 2020<br>FRIDAY APR 22th, 2020<br>FRIDAY APR 22th, 2020<br>FRIDAY APR 22th, 2020<br>SATURDAY APR 25th, 2020                                                                                                    | Total Hours 0 8 8 8 8 8 8 0 0 0 0 0 0 0 0 0 0 0 0 |                      |             | 1                        | Job 1<br>8 EFMLA<br>8 EFMLA<br>8 EFMLA<br>8 EFMLA<br>8 EFMLA                                                                    |                   |                    |                                           |
| Day of Month<br>Postion<br>SUNDAY APR 19th, 2020<br>MONDAY APR 19th, 2020<br>TUESDAY APR 21th, 2020<br>TUESDAY APR 21th, 2020<br>FRIDAY APR 24th, 2020<br>FRIDAY APR 24th, 2020<br>SATURGAY APR 25th, 2020<br>SATURGAY APR 25th, 2020                                                                                                    | Total Hours 0 8 8 8 8 8 0 0 0 0 0 0 0 0 0 0 0 0 0 |                      |             |                          | 8 EFMLA<br>8 EFMLA<br>8 EFMLA<br>8 EFMLA<br>8 EFMLA<br>8 EFMLA                                                                  |                   |                    |                                           |
| Day of March           Position           SUNEXY APR 19th; 2020           MoNEXY APR 29th; 2020           TUESDAY APR 29th; 2020           FRIDAY APR 29th; 2020           FRIDAY APR 29th; 2020           SUNRXY APR 29th; 2020           SUNRXY APR 29th; 2020           SUNRXY APR 29th; 2020           SUNRXY APR 29th; 2020           SUNRXY APR 29th; 2020                                                                                                    | Total Hours 0 8 8 8 8 0 0 0 0 8 8 0 0 0 0 0 0 0 0 |                      |             |                          | Aob 1<br>8 EFMLA<br>8 EFMLA<br>8 EFMLA<br>8 EFMLA<br>8 EFMLA<br>8 EFMLA<br>8 EFMLA                                              | •                 |                    |                                           |
| Day of Morth<br>Postion<br>SUNDAY APR 19th, 2020<br>MONDAY APR 29th, 2020<br>TUE 50AY APR 21th, 2020<br>PRIDAY APR 21th, 2020<br>PRIDAY APR 24th, 2020<br>SUNDAY APR 24th, 2020<br>SUNDAY APR 29th, 2020<br>SUNDAY APR 27th, 2020<br>TUE 50AY APR 27th, 2020                                                                                                    | Total Hours 0 0 8 8 8 0 0 0 0 0 0 0 0 0 0 0 0 0 0 |                      |             |                          | 300 1 -<br>8 EFMA<br>8 EFMA<br>8 EFMA<br>8 EFMA<br>8 EFMA<br>8 EFMA<br>8 EFMA<br>8 EFMA                                         |                   |                    |                                           |
| Day of Moren<br>Postson<br>SURIONY APR 19th, 2020<br>TUESDAY APR 21th, 2020<br>TUESDAY APR 21th, 2020<br>TUESDAY APR 21th, 2020<br>FRIDAY APR 25th, 2020<br>FRIDAY APR 25th, 2020<br>SATURDAY APR 25th, 2020<br>MONDAY APR 25th, 2020<br>TUESDAY APR 25th, 2020                                                                                                    | Total Hours                                       |                      |             |                          | 000 1 -<br>0 EFMLA<br>0 EFMLA<br>0 EFMLA<br>0 EFMLA<br>0 EFMLA<br>0 EFMLA<br>0 EFMLA                                            | •                 |                    |                                           |
| Day of Month<br>Position<br>SUNDAY APR 19th, 2020<br>MONDAY APR 29th, 2020<br>MONDAY APR 29th, 2020<br>FUESDAY APR 29th, 2020<br>FRIDAY APR 29th, 2020<br>FRIDAY APR 29th, 2020<br>SUNDAY APR 29th, 2020<br>MONDAY APR 29th, 2020<br>MONDAY APR 29th, 2020<br>MUESDAY APR 29th, 2020<br>TUESDAY APR 29th, 2020                                                                                                    | Total Hours                                       |                      |             |                          | 8 EFMLA<br>8 EFMLA<br>8 EFMLA<br>8 EFMLA<br>8 EFMLA<br>8 EFMLA<br>8 EFMLA<br>8 EFMLA                                            |                   |                    |                                           |
| Day of Month           Postion           SUNDAY APR 1995, 3220           WONDAY APR 1995, 3220           TUESDAY APR 2115, 2020           TUESDAY APR 2115, 2020           TUESDAY APR 2115, 2020           STATURDAY APR 24th, 2020           FRIDAY APR 24th, 2020           SATURDAY APR 24th, 2020           SUNNAY APR 24th, 2020           TUESDAY APR 25th, 2020           TUESDAY APR 25th, 2020           TUESDAY APR 25th, 2020           TUESDAY APR 25th, 2020           TUESDAY APR 25th, 2020           TUESDAY APR 25th, 2020           TUESDAY APR 25th, 2020           THUSA TAY APR 25th, 2020           THUR 50AY APR 25th, 3005           THIDAY MAY 15th, 2020                                                                                                    | Total Hours                                       |                      |             |                          | 000 1 -<br>0 EFMLA<br>0 EFMLA<br>0 EFMLA<br>0 EFMLA<br>0 EFMLA<br>0 EFMLA<br>0 EFMLA<br>0 EFMLA<br>0 EFMLA<br>0 EFMLA           |                   |                    |                                           |
| Day of Mark           Position           SUNDAY APR 19th; 0200           MONDAY APR 29th; 0200           DESDAY APR 29th; 0200           DESDAY APR 29th; 0200           FRIDAY APR 29th; 0200           FRIDAY APR 29th; 0200           SUNDAY APR 29th; 0200           SUNDAY APR 29th; 0200           SUNDAY APR 29th; 0200           SUNDAY APR 29th; 0200           FUEDESDAY APR 29th; 0200           TUESDAY APR 29th; 0200           TUESDAY APR 29th; 0200           TUESDAY APR 29th; 0200           TUESDAY APR 29th; 0200           TUESDAY APR 29th; 0200           FILINADAY APR 29th; 0200           FILINADAY APR 29th; 0200           FILINADAY APR 29th; 0200           FILINADAY APR 29th; 0200           FILINADAY APR 29th; 0200           FILINADAY APR 29th; 0200           FILINADAY APR 29th; 0200           FILINADAY APR 29th; 0200           FILINADAY APR 29th; 0200 | Total Hours 0 0 8 0 8 0 0 0 0 0 0 0 0 0 0 0 0 0 0 |                      |             |                          | 800 1-<br>8 EPMAA<br>8 EPMAA<br>8 EPMAA<br>8 EPMAA<br>8 EPMAA<br>8 EPMAA<br>8 EPMAA<br>8 EPMAA<br>8 EPMAA<br>8 EPMAA<br>8 EPMAA |                   |                    |                                           |

- 11. Click Submit to Supervisor to complete this timesheet.
- 12. Repeat these instructions for the timesheet following this period, up until the end of an approved EFMLA period.

BFS – Business and Financial Services A Division of Planning, Budget, and Administration

## Instructions for Biweekly Employees - Pay Continuation

Career Staff employees can continue to receive paid earnings up until 6/30/2020 through UCR's Pay Continuation option if they are in an eligible position and satisfy the requirements outlined in the 4/16/2020 campus announcement: <u>https://insideucr.ucr.edu/announcements/2020/04/16/job-protection-covid-19-related-paid-leaves</u>

Follow the instructions below to report Pay Continuation in TARS, as appropriate.

- 1. Access your biweekly timesheet for the current pay period.
- 2. Click onto the first day in which Pay Continuation is being reported.

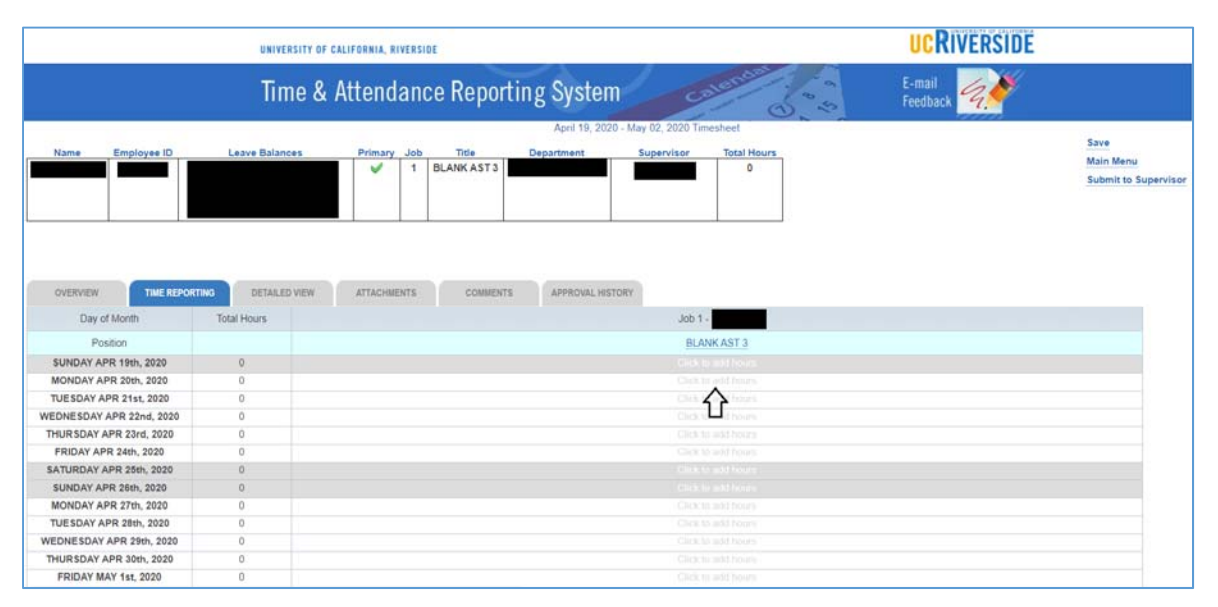

- 3. Enter the *Time In* and *Time Out* for the shift being reported. In this example, we will enter 8:00AM to 4:00PM (8 hours).
- 4. Select the Sick Leave category from the *Time/Leave Type* dropdown.

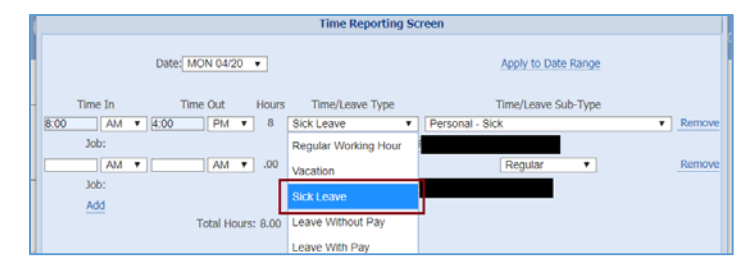

· · · · · · · · UCRIVERSIDE

5. Select the Administrative - Continuation code from the Time/Leave Sub-Type dropdown.

|      |         |                 |          | Time Repor        | rting Scr | een                                        |        |
|------|---------|-----------------|----------|-------------------|-----------|--------------------------------------------|--------|
|      |         | Date: MON 04/20 | ۲        |                   |           | Apply to Date Range                        |        |
|      | Time In | Time Out        | Hours    | Time/Leave Ty     | ype       | Time/Leave Sub-Type                        |        |
| 8:00 | AM 🔻    | 4:00 PM         | • 8      | Sick Leave        | •         | Personal - Sick 🔹                          | Remove |
|      | Job:    |                 |          | Job 1:            | F         | Personal - Sick                            |        |
|      | AM 🔻    | AM              | • .00    | Regular Working H | Hour 🔻    | Administrative - Paid Special              | Remove |
|      | Job:    |                 |          | Job 1:            | - F       | Emergency Paid Sick Leave - EE             |        |
|      | Add     |                 |          |                   |           |                                            |        |
|      |         | Total Hou       | rs: 8.00 |                   |           | Emergency Paid Sick Leave - Family         |        |
|      |         |                 |          |                   |           | Emergency Paid Sick Leave - EE - EFMLA     |        |
|      |         |                 |          |                   |           | Emergency Paid Sick Leave - Family - EFMLA |        |
|      |         |                 |          |                   |           | Personal - Sick - EFMLA                    |        |
|      |         |                 |          |                   |           | Administrative - Paid Special - EFMLA      |        |
|      |         |                 |          |                   |           | Expanded Family Medical Leave              |        |
|      |         |                 |          |                   | - [       | Administrative - Continuation              |        |

- 6. Once the *Administrative Continuation* code has been selected, you may click "Save & Exit" <u>or</u> proceed to step 7 to report by a date range.
- 7. If *Administrative Continuation* is being reported for more than one day, you may use the *Apply to Date Range* feature. Click on *Apply to Date Range* to continue.

|           |                   | Time Reporting So      | reen                          |       |
|-----------|-------------------|------------------------|-------------------------------|-------|
|           | Date: MON 04/20 V |                        | Apply to Date Range           |       |
| Time In   | Time Out Hour     | s Time/Leave Type      | Time/Leave Sub-Type           |       |
| 8:00 AM • | ▼ 4:00 PM ▼ 8.00  | Sick Leave 🔻           | Administrative - Continuation | Remov |
| Job:      |                   | Job 1:                 | T                             |       |
| AM 1      | • AM • .00        | Regular Working Hour V | Regular                       | Remov |
| Job:      |                   | Job 1:                 | T                             |       |
| Add       |                   |                        |                               |       |
|           | Total Hours: 8    |                        |                               |       |

- 8. After clicking *Apply to Date Range*, a dropdown of available days in the pay period will be displayed. In this example, we will select "Friday 05/01" as the last day that we are reporting this leave. This will be considered the "To Date" for our date range.
- 9. Once a "From Date" and "To Date" has been assigned, you may also select which days of the week within that range to apply this shift/leave type to.
  - a. In this example, we will leave the defaulted selections as is (in blue; Monday Friday).
  - b. Click Save & Exit.

| Time Reporting Screen |                |           |                 |                   |                      |  |
|-----------------------|----------------|-----------|-----------------|-------------------|----------------------|--|
| Dates - From          | MON 04/20 🔻 to | FRI 05/01 | Apply T         | o: SMTWTFS        | Apply to Single Date |  |
| Time In               | Time Out       | Hours     | Time/Leave Type | Time/Leave Sub-Ty | pe                   |  |

 $\checkmark$ 

10. Now that *Administrative - Continuation* has been reported for all applicable days, click **Save** in the upper right corner of the screen.

|                          | UNIVERSITY OF  | CALIFORNIA, RIVERSIDE                 |                                 | UCRIVERSIDE                       |
|--------------------------|----------------|---------------------------------------|---------------------------------|-----------------------------------|
|                          | Time &         | Attendance Reporting System           | Colone 1                        | E-mail<br>Feedback                |
|                          |                | April 19, 2020 - 1/                   | ay 02, 2020 Timesheet           |                                   |
| Name Employee ID         | Leave Balances | Primary Job Title Departme            | nt Supervisor Total Hours<br>80 | Nain Menu<br>Submit to Supervisor |
|                          |                |                                       |                                 |                                   |
| OVERVIEW Day of Month    | Total Hours    | ATTACHMENTS COMMENTS APPROVAL HISTORY | 300 1 -                         |                                   |
| Pretion                  |                |                                       |                                 |                                   |
| ELINDAY ADD (6th 3030    | 0              |                                       |                                 |                                   |
| MONDAY APR 20th 2020     |                |                                       | 8 ADMONT                        |                                   |
| TUESDAY APP 21st 2020    |                |                                       | 8 ADMONT                        |                                   |
| WEDNESDAY APR 22nd 2020  | 8              |                                       | 8 ADMONT                        |                                   |
| THURSDAY APR 23rd, 2020  | 8              |                                       | 8 ADMONT                        |                                   |
| FRIDAY APR 24th, 2020    | 8              |                                       | 8 ADMONT                        |                                   |
| SATURDAY APR 25th, 2020  | 0              |                                       |                                 |                                   |
| SUNDAY APR 26th, 2020    | 0              |                                       |                                 |                                   |
| MONDAY APR 27th, 2020    | 8              |                                       | 8 ADMONT                        |                                   |
| TUESDAY APR 28th, 2020   | 8              |                                       | 8 ADMONT                        |                                   |
| WEDNESDAY APR 29th, 2020 | 8              |                                       | 8 ADMCNT                        |                                   |
| THURSDAY APR 30th, 2020  | 8              |                                       | 8 ADMCNT                        |                                   |
| FRIDAY MAY 1st, 2020     | 8              |                                       | 8 ADMONT                        |                                   |
| SATURDAY MAY 2nd, 2020   | 0              |                                       |                                 |                                   |
| Total:                   | 80             |                                       | 80 ADMCNT                       |                                   |
|                          |                | Import Default F                      | lours Clear All Hours           |                                   |

- 11. Click **Submit to Supervisor** to complete this timesheet by the TARS deadline.
- 12. Repeat these instructions for the timesheet following this period, up until June 30<sup>th</sup>, 2020, if appropriate.

## Instructions for Monthly Timesheets – Emergency Paid Sick Leave

- 1. Access your monthly timesheet for the current pay period.
- 2. Click onto the first day in which leave was taken under the Sick Leave column. In this scenario, we are going to begin reporting leave as of 4/1/2020.

|                                                    | Time & Attendanc                        | e Reporting System                        | E-mail<br>Feedback |                                             |
|----------------------------------------------------|-----------------------------------------|-------------------------------------------|--------------------|---------------------------------------------|
| Name Encloves ID Larve Delecces                    | Pimary Job Tille , Decortment           | April 1, 2020 - April 30, 2020 Trivesheet |                    | Save<br>Mann Marna<br>Solamit to Supervisor |
| OVERVIEW THE REPORTING DETAILED VE<br>Day of Month | W ATTACHMENTS COMMENTS APPROVAL HISTORY | Sirk Lazve                                | Lazer Wilhoud Pay  | Other Leave 0                               |
| West Are 1                                         | 0                                       |                                           |                    |                                             |
| Thu: Are 2                                         | 0                                       | Ă                                         | 0                  | 0                                           |
| Fri: Apr 3                                         | 0                                       | <u> </u>                                  | 0                  |                                             |
| Sat: Apr 4                                         |                                         |                                           |                    | 0                                           |
| Sun: Apr 5                                         |                                         |                                           |                    |                                             |
| Mon: Apr 6                                         | 0                                       | 0                                         |                    | 0                                           |
| Tue: Apr 7                                         |                                         | 0                                         |                    |                                             |
| Wed: Apr 5                                         | 0                                       | 6                                         | 0                  | 0                                           |
| Thu: Apr 9                                         | 13                                      | 0                                         |                    | 0                                           |
| Fei: Apr 10                                        |                                         | 0                                         |                    |                                             |
| Sat: Apr 11                                        |                                         |                                           |                    |                                             |
| Sut: Apr 12                                        |                                         |                                           |                    |                                             |
| Mor: Apr 13                                        | i i i i i i i i i i i i i i i i i i i   | ě.                                        | 0                  | 0                                           |
| Time: Are 14                                       |                                         | 0                                         |                    |                                             |
| Wed: Apr 15                                        | 0                                       | 0                                         | 0                  | 0                                           |
| Thu: Apr 16                                        | 0                                       | 8                                         | 0                  | 0                                           |
| Fet: Age 17                                        | 0                                       | 0                                         | 0                  |                                             |
| Sat: Apr 18                                        |                                         |                                           |                    |                                             |
| Sum Apr 15                                         |                                         |                                           |                    |                                             |
| Mon: Apr 20                                        | 0                                       | 0                                         | 0                  | 0                                           |
| Tue: Apr 21                                        | 0                                       | 0                                         | 0                  | 10                                          |
| Wed: Apr 22                                        | <u>u</u>                                | U U                                       | <u>a</u>           | 0                                           |
| Thu: Apr 23                                        | 0                                       | 0                                         |                    | 0                                           |
| Fri: Apr 24                                        | 0                                       | 0                                         | 0                  | 0                                           |
| Set: Apr 25                                        |                                         |                                           |                    |                                             |
| Sum: Apr 26                                        |                                         |                                           |                    |                                             |
| More: Apr 27                                       | 10                                      |                                           | G                  |                                             |
| Turn: Apr 28                                       | ŭ                                       | 0                                         | 0                  | 0                                           |
| Wed: Apr 29                                        | 0                                       | 0                                         | 0                  |                                             |
| Thu: Apr 30                                        | <u>n</u>                                | ů.                                        |                    | - B                                         |

3. When reporting *Emergency Paid Sick Leave*, employees can select leave for either themselves or family, depending on the circumstance.

| 1          |           | Select Leave Type                             | × |
|------------|-----------|-----------------------------------------------|---|
|            |           | Select Leave Type                             |   |
|            | Туре      | Description                                   | T |
| 0          | SP        | PERSONAL - SICK                               |   |
| 0          | ADMSPC    | ADMINISTRATIVE - PAID SPECIAL                 |   |
| 0          | EPSEMP    | EMERGENCY PAID SICK LEAVE - EE                | 1 |
| 0          | EPSFAM    | EMERGENCY PAID SICK LEAVE - FAMILY            |   |
| 0          | EPSEMPFML | EMERGENCY PAID SICK LEAVE - EE - EFMLA        |   |
| 0          | EPSFAMFML | EMERGENCY PAID SICK LEAVE - FAMILY -<br>EFMLA |   |
| 0          | SPEFMLA   | PERSONAL - SICK - EFMLA                       |   |
| 0          | ADMSPCFML | ADMINISTRATIVE - PAID SPECIAL - EFMLA         |   |
| 0          | EFMLA     | EXPANDED FAMILY MEDICAL LEAVE                 |   |
| 0          | ADMCNT    | ADMINISTRATIVE - CONTINUATION                 |   |
| $\bigcirc$ | SBX       | BX OTHER                                      |   |
| 0          | SBM       | BONE MARROW / ORGAN DON EXT                   | - |
|            |           | Use more than one leave type                  |   |
|            |           | View Absence from Work policy                 |   |
|            |           | Close                                         |   |

In this scenario, we are going to select *Emergency Paid Sick Leave – Family* by clicking the bubble next to EPSFAM.

4. Continue to repeat steps 2 – 3 for all days in which this leave was taken. Please note that the maximum number of hours that can be reported for Emergency Paid Sick Leave is 80 hours. For monthly employees, this leave must be taken in full day increments.

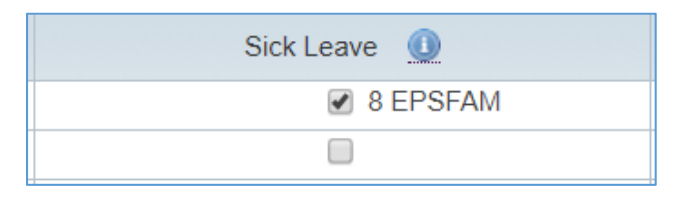

- 5. Now that *Emergency Paid Sick Leave Family* has been reported for all applicable days, click **Save** in the upper right corner of the screen.
- 6. Click **Submit to Supervisor** to complete this timesheet by the TARS deadline.

|                               | DESTRUCTION OF CALIFORNIA, ROAD  | 101                                      | UCRIVERSIDE         |                                         |
|-------------------------------|----------------------------------|------------------------------------------|---------------------|-----------------------------------------|
|                               | Time & Attendar                  | nce Reporting System                     | E-mail<br>Feedback  |                                         |
|                               |                                  | April 1, 2020 - April 38, 2020 Tenesheat |                     | line.                                   |
| Same Desirent D Lanet Balenar | Piners Job Tile Destinet         |                                          |                     | Saver<br>Maket Merce<br>Submit to Super |
| Overview Day of Martin        | ATTACHENTS COMENTS APPROACHENTSY | Set Laws                                 | Leare Without Pay 0 | Other Leave 0                           |
| West Acr 1                    |                                  | A PERSON                                 |                     | 8                                       |
| Thu: Apr 2                    |                                  | 2 DEPSYAM                                |                     |                                         |
| Frit Apr 3                    | 10                               | ₩ E EPSFAM                               | E                   | 0                                       |
| Sat: Apr 4                    |                                  | 0                                        |                     |                                         |
| Sum Apr 8                     |                                  |                                          |                     |                                         |
| More Apr 8                    |                                  | N 8 Ebishwa                              | U                   | 1.00                                    |
| Tue: Apr 7                    | 0                                | e services                               | 0                   | 8                                       |
| West: Apr 8                   | 0                                | 2 8 EPSPAM                               | 0.                  | 43                                      |
| Thu: Apr 9                    | 0                                | S I Ebity                                | 9                   | 0                                       |
| Frt: Age 12                   | 0                                | N 1 EPSYM                                | D                   | 12                                      |
| Sat: Apr 11                   |                                  | 9                                        |                     |                                         |
| Sign: Apr 12                  |                                  | 0;                                       |                     |                                         |
| Mon: Apr 13                   |                                  | & LEPSPAM                                | D                   |                                         |
| Titer: Apr 14                 |                                  | N EEPSFAM                                | 0                   | - 0                                     |
| Wed. Apr 15                   | - 10                             |                                          | U.                  |                                         |
| Thu: Age 16                   |                                  |                                          | U                   |                                         |
| Fill Age 17                   |                                  |                                          |                     |                                         |
| 200 Per 10                    |                                  |                                          |                     |                                         |
| Sector April 10               |                                  |                                          |                     |                                         |
| The first It                  |                                  |                                          |                     |                                         |
| Must Ave 12                   |                                  |                                          |                     |                                         |
| Yest Are 20                   |                                  |                                          |                     |                                         |
| for Any M                     |                                  |                                          | U                   |                                         |
| Sat Ave 26                    |                                  | 7                                        |                     |                                         |
| Sum Any 25                    |                                  |                                          |                     |                                         |
| More Apr 27                   |                                  |                                          |                     |                                         |
| Tian: Apr 28                  |                                  |                                          |                     |                                         |
| West Apr 25                   |                                  |                                          |                     |                                         |
| Thu: Apv 20                   | 1                                | 1                                        |                     |                                         |
| Read                          |                                  |                                          |                     | 1/2-1                                   |

#### Instructions for Monthly Timesheets - Expanded Family Medical Leave

Per guidance from UCR HR, an employee can choose from the following options to cover the first **2** weeks of their approved EFMLA leave:

- h. Report Vacation hours:
  - a. Select the Personal Vacation EFMLA take code.
- i. Report Sick hours:
  - a. Select the *Personal Sick EFMLA* take code.
- j. Report Paid Time Off hours (note: this leave may only be available for Academics).
  - a. Select the *Paid Time Off EFMLA* take code.
- k. Report Administrative Paid Special leave if they have a balance available:
  - a. Select the Administrative Paid Special EFMLA take code
- I. Report Emergency Paid Sick leave (Employee or Family) if balance available and the situation allows:
  - a. Select *Emergency Paid Sick Leave EE EFMLA* Or
  - b. Select Emergency Paid Sick Leave Family EFMLA
- m. Report Leave Without Pay:
  - a. Select Leave without Pay EFMLA.
- n. Any combination of the above as long as hours add up to 2 weeks.

#### Weeks 1-2

Follow the instructions below to report leave for the first  $\underline{2}$  weeks of EFMLA.

- 1. Access your monthly timesheet for the current pay period.
- 2. Click onto the first day in which leave was taken.
  - a. Note: click into the column for the leave type being submitted. For instance, if you are using *Personal Vacation EFMLA*, click on the date under the Vacation column.

|                                 | E-mail<br>Feedback    | ice Reporting System                     | Time & Attendan                           |                             |
|---------------------------------|-----------------------|------------------------------------------|-------------------------------------------|-----------------------------|
| 100                             | 50                    | April 1, 2020 - April 30, 2020 Timesheet |                                           |                             |
| Maan Marray<br>Sodawit to, Sope |                       | Seperator                                | Primary Job Title Department              | Employee ID Leave Balances  |
|                                 |                       |                                          | VEN ATTACHMENTS COMMENTS APPROVAL HISTORY | RIVER THE REPORTING DETAILS |
| Other Leave                     | Leave Without Pay (0) | Sick Labora Q                            | Vacation Leave                            | Day of Month                |
|                                 | 0                     |                                          | 9                                         | Wed: Apr 1                  |
|                                 | 0                     | 0                                        | $\Delta$                                  | Thu: Apr 2                  |
| 0                               | 0                     | 8                                        |                                           | Fei: Apr 3                  |
|                                 |                       |                                          |                                           | Sat: Apr 4                  |
|                                 |                       |                                          |                                           | Sum Apr 5                   |
| 0                               |                       | 12                                       | 0                                         | Mon: Apr 6                  |
|                                 |                       | 0                                        | 0                                         | Tue: Apr 7                  |
|                                 |                       | 0                                        | .0                                        | Wed: Apr 8                  |
|                                 | 0                     |                                          | 0                                         | The: Apr 9                  |
|                                 |                       | R                                        |                                           | Fri: Apr 10                 |
|                                 |                       |                                          |                                           | Set: Apr 11                 |
|                                 |                       |                                          |                                           | Sen: Apr 12                 |
|                                 |                       | U                                        | <u>u</u>                                  | MOIL Apr 13                 |
|                                 |                       | 0                                        |                                           | Hust Apr 15                 |
| U                               |                       |                                          |                                           | The Are 10                  |
|                                 | 10                    | 10                                       | 52<br>(1)                                 | Frit Apr 17                 |
|                                 | 16                    |                                          | No.                                       | Eat Aur 18                  |
|                                 |                       |                                          |                                           | Sen: Apr 13                 |
|                                 | 8                     | 1                                        |                                           | More Apr 20                 |
|                                 | 9                     |                                          | 0                                         | Tue: Apr 21                 |
| 8                               |                       | 0                                        | 10                                        | Wed: Apr 22                 |
| 9                               | 9                     |                                          | 0                                         | Thu: Apr 23                 |
| 9                               | 8                     |                                          |                                           | Fri: Apr 24                 |
|                                 |                       |                                          |                                           | Sat: Apr 25                 |
|                                 |                       |                                          |                                           | Sum: Apr 26                 |
| 10                              |                       | 0                                        | 0                                         | Mon: Apr 27                 |
| 10                              | 0                     | 0                                        | 10                                        | Tue: Apr 28                 |
| 1.0                             |                       |                                          |                                           |                             |

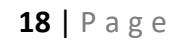

 $\checkmark$ 

3. Select the appropriate EFMLA Leave Code, which in this scenario would be *VPEFML* – *Personal Vacation* – *EFMLA*.

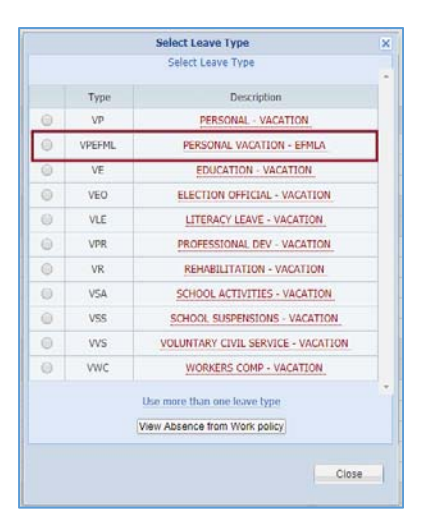

 Continue to repeat steps 2 – 3 for all days in which this leave was taken. Note: in most scenarios, employees will be required to report 2 weeks of this leave prior to beginning an approved EFMLA.

| 8 VPEFML     8 VPEFML     8 VPEFML     8 VPEFML | Vacation Leave 🕕 |   |
|-------------------------------------------------|------------------|---|
| <ul> <li>8 VPEFML</li> <li>8 VPEFML</li> </ul>  | 8 VPEFM          | L |
| 8 VPEFML                                        | 8 VPEFM          | L |
| _                                               | 8 VPEFM          | L |

- 5. Now that *Personal Vacation EFMLA* has been reported for all applicable days, click **Save** in the upper right corner of the screen. (Note: report additional leaves, if necessary for this pay period).
- 6. Click Submit to Supervisor to complete this timesheet.

|                 | Time & Attenda                                    | nce Reporting System                     | E-mail<br>Feedback  |                                   |
|-----------------|---------------------------------------------------|------------------------------------------|---------------------|-----------------------------------|
|                 |                                                   | April 1, 2020 - April 50, 2020 Timesheet |                     | Seve                              |
| Employee ID Lev | P. Balances Promer, Job Tale Department           | Sector visor                             |                     | Main Meny<br>Submit to Supervisor |
| THE REPORTING   | DEDALED VEW ATDICIMENTS COMMENTS APPROVAL HISTORY |                                          |                     |                                   |
| Day of Month    | Vacation Leave g                                  | Sick Leave 🧕                             | Leave Without Pay 🧕 | Other Leave 🧕                     |
| Wed: Apr 1      | S & A ADDAMY                                      | 0                                        | 0                   | 6                                 |
| Thu: Apr 2      | Ø 6 VPEFML                                        | 0                                        | 8                   | 0                                 |
| Fri: Apr 3      | IN 3 YPEPINL                                      | 0                                        | 0                   | .0                                |
| Sat: Apr 4      | 9                                                 |                                          |                     | 9                                 |
| Surc Apr 5      | Q                                                 | Q.                                       | (是)                 | 0                                 |
| Mon: Apr 6      | S S ADERM                                         | 0                                        | -0                  | 0                                 |
| Tue: Apr 7      | S T AND W                                         | 0                                        | 6                   | 0                                 |
| Wed: Apr 8      | Ø 8 VPEPML                                        | 0                                        | 0                   | . 0.                              |
| The: Apr 9      | S I VPEPML                                        |                                          | 0                   |                                   |
| Prit: Apr 10    | & system                                          |                                          |                     |                                   |
| Sec.Apr 11      |                                                   |                                          |                     | - <del>5</del>                    |
| Marcinet 12     | Co. B. URINA                                      |                                          |                     |                                   |
| Tue: And 14     | R ALGERTA                                         | 0                                        | 8                   | - 63                              |
| Want: And 45    | E CITIFUL                                         | U                                        | - 10                | 0                                 |
| Thu: Any 65     |                                                   |                                          | 13                  | 0                                 |
| Fri: Apr 17     |                                                   | 0                                        | 0                   |                                   |
| Sat: Apr 18     |                                                   |                                          |                     | 0                                 |
| Sun: Apr 19     |                                                   |                                          |                     | 1                                 |
| More Apr 20     | 1                                                 | 6                                        | 0                   | 0                                 |
| Tue: Apr 21     |                                                   | 0                                        | 0                   | 0                                 |
| Wed: Apr 22     | 8                                                 | 0                                        | 0                   | 8                                 |
| Thu: Apr 23     |                                                   | 0                                        |                     | 0                                 |
| Fric Apr 24     | 0                                                 | 0.                                       | 0                   | 0                                 |
| Sat: Apr 25     |                                                   |                                          |                     |                                   |
| Sun: Apr 26     |                                                   |                                          |                     | a l                               |
| More Apr 27     | U                                                 | 8                                        | 10                  | 0                                 |
| Twe: Apr 28     | 10 ·                                              | 0                                        | 0                   | (iii)                             |
| Wed: Apr 29     | 0                                                 | 0                                        | 0                   | 6                                 |
| Thu: Apr 30     |                                                   | 0                                        | 8                   | 0                                 |
| Tutal           | 50                                                |                                          | 9                   |                                   |

# ▼ ▼ ▼

#### Weeks 3 – 12

Follow the instructions below to report leave for the remaining **<u>10</u>** weeks of an approved EFMLA.

- 1. Access your monthly timesheet for the current pay period.
- 2. Click into the first day in which EFMLA leave is being reported under the *Sick Leave* column.
  - a. In this example, we will continue reporting this leave on the same timesheet containing *Personal Vacation EFMLA* and click into the check box for 4/15/20.

|       |                           |             | Tim              | e & Attendan      | ce Reporting System                      | E-mail<br>Feedback  |                                            |
|-------|---------------------------|-------------|------------------|-------------------|------------------------------------------|---------------------|--------------------------------------------|
|       |                           |             |                  |                   | April 1, 2026 - April 30, 2020 Temesheet |                     |                                            |
| Name  | Leeve Balances            | Primery Job | THE              | Ormatiment        | Laporvisor                               |                     | Sere<br>Man Mense<br>Sodenst to Superviser |
| OWNER | THE REPORTING DEDUCED VEH | ATTACHMENTS | COMMENTS.        | APPRICUAL HELTORY |                                          |                     | Name of the second second                  |
|       | Day of Month              |             | Vacation Leave Q |                   | Stillane Q                               | Laeve Wilhout Pay Q | Other Leave Q                              |
|       | Wed: Apr T                |             | 18 8 VPEPS       | ι.                | B                                        | 0                   | 0                                          |
|       | The Apr 2                 |             | N II VPERS       | L                 | 0                                        | 0                   |                                            |
|       | Fre Apr 3                 |             | 55 9 AbEve       | L                 | .0                                       | 0                   | - 11                                       |
|       | Sat: Apr 4                |             |                  |                   |                                          |                     | 14                                         |
|       | Sum: Apr 5                |             | 1.1              |                   |                                          |                     | 14 H                                       |
|       | More Apr 8                |             | N 1 Abla         |                   | 0                                        | 9                   | 0                                          |
|       | Tue: Apr 7                |             | S 2 A464         | L                 | 0                                        | 0                   | 0                                          |
|       | Wed: Apr 5                |             | # S VPEPS        |                   | <u>U</u>                                 | 10                  | 10                                         |
|       | Elli Ang 40               |             | G SUDERS         |                   |                                          | 0                   | 0                                          |
|       | Sat And H                 |             | 10               |                   |                                          | 18                  |                                            |
|       | Sam Age 11                |             |                  |                   |                                          |                     |                                            |
|       | More Aver 13              |             | La a cancer      |                   |                                          |                     | . M.                                       |
|       | There Are 14              |             | Q A UNERS        | 1                 | 20                                       | 11                  | 15                                         |
|       | West Ave 15               |             |                  |                   | 0                                        | 0                   | 0                                          |
|       | Thur Are th               |             |                  |                   | A.                                       | -                   |                                            |
|       | Feb Ace 17                |             |                  |                   | 11                                       |                     |                                            |
|       | Set Arr 18                |             |                  |                   |                                          |                     |                                            |
|       | Surc Apr 19               |             |                  |                   |                                          |                     |                                            |
|       | Mon: Apr 20               |             | 0                |                   | 9                                        | 0                   | 8                                          |
|       | Tive: Apr 21              |             | 11               |                   |                                          | 0                   | 8                                          |
|       | Wed: Apr 22               |             | 0                |                   |                                          | 0                   | 0                                          |
|       | Thu: Apr 23               |             |                  |                   | 10                                       | 0                   | 0                                          |
|       | Fri: Apr 24               |             | 0                |                   | 8                                        | - C                 | 12                                         |
|       | Set: Apr 25               |             |                  |                   |                                          |                     | 0                                          |
|       | Sun: Apr 26               |             |                  |                   |                                          |                     |                                            |
|       | Mon: Apr 27               |             | 10               |                   |                                          | 0                   | 0                                          |
|       | Tue: Apr 28               |             | 0                |                   | 6                                        | 0                   | 0                                          |
|       | Wed: Apr 29               |             | 0                |                   | 0                                        | 0                   | D                                          |
|       | Thu: Apr 30               |             | -0               |                   | 10 III                                   | 41                  | 0                                          |
|       | Total                     |             | 00               |                   |                                          | 0                   | 0                                          |

3. Select the *EFMLA – Expanded Family Medical Leave* code on the Leave Type window.

|   |           | Select Leave Type                             |  |
|---|-----------|-----------------------------------------------|--|
|   |           | Select Leave Type                             |  |
|   | Туре      | Description                                   |  |
|   | SP        | PERSONAL - SICK                               |  |
| D | ADMSPC    | ADMINISTRATIVE - PAID SPECIAL                 |  |
|   | EPSEMP    | EMERGENCY PAID SICK LEAVE - EE                |  |
| 0 | EPSFAM    | EMERGENCY PAID SICK LEAVE - FAMILY            |  |
| 0 | EPSEMPFML | EMERGENCY PAID SICK LEAVE - EE - EFML         |  |
| 0 | EPSFAMFML | EMERGENCY PAID SICK LEAVE - FAMILY -<br>EFMLA |  |
| 0 | SPEFMLA   | PERSONAL - SICK - EFMLA                       |  |
| 0 | ADMSPCFML | ADMINISTRATIVE - PAID SPECIAL - EFMLA         |  |
| D | EFMLA     | EXPANDED FAMILY MEDICAL LEAVE                 |  |
| 0 | ADMCNT    | ADMINISTRATIVE - CONTINUATION                 |  |
| 0 | SBX       | BX OTHER                                      |  |
|   |           | Use more than one leave type                  |  |
|   | N         | View Absence from Work policy                 |  |

4. Continue to repeat steps 2 – 3 for all days in which this leave was taken. (Note: 10 weeks the maximum number this leave can be reported.

 $\checkmark$ 

5. Click **Save** in the upper right corner of the screen once all leaves have been reported.

| Employ  | ve ID Leave I | Salarcea     | Primary Job | Tipe             | Department      | April 1, 2020 - April 30, 2020 Towasheet |                   | Save<br>Main Merce<br>Submit to Super |
|---------|---------------|--------------|-------------|------------------|-----------------|------------------------------------------|-------------------|---------------------------------------|
| ORVEH . | THE REPORTING | DE TALED VEW | ATIACHIENTI | COMMENTS         | APPROVAL HERDRY |                                          |                   |                                       |
|         | Day of Month  |              |             | Vacation Leave 🧕 |                 | SckLeave 🧕                               | Leave Without Pay | Other Laave 🧕                         |
|         | Wed: Apr 1    |              |             | 2 & VPEPA        | A.              | 8                                        | B                 | 0                                     |
|         | Thu: Apr 2    |              |             | 2 & VPER         | A.              | 0                                        | 8                 | 8                                     |
|         | Frit Apr 3    |              |             | # 5 VPEPA        | Α.              | 9                                        | 8                 | 17                                    |
|         | Sat: Apr A    |              |             |                  |                 |                                          |                   |                                       |
|         | Sen: Apr 5    |              |             |                  |                 |                                          |                   |                                       |
|         | Mon: Apr 6    |              |             | 2 5 VPERS        | A               | 9                                        | 0                 | 0                                     |
|         | Tive: Apr 7   |              |             | # 5 VPEPI        | Α.              | 9                                        | 8                 |                                       |
|         | Wed: Apr 8    |              |             | # 5 VPEPA        | 4               | 8                                        | B                 |                                       |
|         | Thu: Apr 9    |              |             | # 0 VPEPI        | A               | 0                                        | 8                 | 0                                     |
|         | Fric Apr 10   |              |             | # 8 VPEPI        | 4               |                                          | 0                 | 10                                    |
|         | Sat: Apr 11   |              |             |                  |                 |                                          |                   |                                       |
|         | Sure Apr 12   |              |             |                  |                 |                                          |                   |                                       |
|         | More Apr 13   |              |             | W 8 VPEPI        | Α.              | 0                                        | 0                 | 0                                     |
|         | Toe: Apr 14   |              |             | # SVPEPS         | 4               |                                          | 0                 |                                       |
|         | Wed: Apr 15   |              |             | 0                |                 | # SEPALA                                 | 0                 | 0                                     |
|         | The Apr 18    |              |             | 0                |                 | R SERIA                                  | 0                 | 0                                     |
|         | Fits Aur 17   |              |             | - 0              |                 | 24 SEFULA                                |                   | 10                                    |
|         | Set: Apr 58   |              |             |                  |                 |                                          |                   |                                       |
|         | Same And 19   |              |             |                  |                 |                                          |                   |                                       |
|         | More Are 20   |              |             |                  |                 | 2 15014                                  |                   |                                       |
|         | Tim: Anr 21   |              |             | - 0              |                 | 24 AFFIRA                                |                   | 6                                     |
|         | West Ave 22   |              |             |                  |                 | THE APPEND                               | 0                 |                                       |
|         | Thu: Are 21   |              |             | 12               |                 | a APPRAL                                 | 0                 | 0                                     |
|         | For Any 24    |              |             |                  |                 | P AFFMA                                  | N                 |                                       |
|         | East Aver 26  |              |             | 1000             |                 | 5 V 0 MON                                |                   |                                       |
|         | Sent Ave 26   |              |             |                  |                 |                                          |                   |                                       |
|         | Marco Acc 27  |              |             |                  |                 | 10 1 1 1 1 1 1 1 1 1 1 1 1 1 1 1 1 1 1   |                   |                                       |
|         | Sepre Apr 21  |              |             |                  |                 | a servica                                |                   |                                       |
|         | ree: Apr 28   |              |             |                  |                 | N S CPNLA                                | U                 | 0                                     |
|         | weat Apr 29   |              |             | . 0              |                 | N SDALY                                  | U                 | G                                     |
|         | 1 mail Apr 30 |              |             | 1.00             |                 | N S EPAGA                                |                   | 0                                     |

- 6. Click **Submit to Supervisor** to complete this timesheet by the TARs deadline.
- 7. Repeat these instructions for future pay periods, if necessary.

## Instructions for Monthly Employees – Pay Continuation

Career Staff employees can continue to receive paid earnings up until 6/30/2020 through UCR's Pay Continuation option if they are in an eligible position and satisfy the requirements outlined in the 4/16/2020 campus announcement: <u>https://insideucr.ucr.edu/announcements/2020/04/16/job-protection-covid-19-related-paid-leaves</u>

Follow the instructions below to report Pay Continuation in TARS.

- 1. Access your Monthly timesheet for the current pay period.
- 2. Click onto the first day in which Pay Continuation is being reported under the Sick Leave column.
  - 3. Select the *ADMCNT Administrative Continuation* option on the Leave Type window.

|   |           | Select Leave Type                             | X  |
|---|-----------|-----------------------------------------------|----|
|   |           | Select Leave Type                             |    |
|   | Туре      | Description                                   |    |
| 0 | SP        | PERSONAL - SICK                               |    |
| 0 | ADMSPC    | ADMINISTRATIVE - PAID SPECIAL                 |    |
| 0 | EPSEMP    | EMERGENCY PAID SICK LEAVE - EE                |    |
| 0 | EPSFAM    | EMERGENCY PAID SICK LEAVE - FAMILY            |    |
| 0 | EPSEMPFML | EMERGENCY PAID SICK LEAVE - EE - EFMLA        |    |
| 0 | EPSFAMFML | EMERGENCY PAID SICK LEAVE - FAMILY -<br>EFMLA |    |
| 0 | SPEFMLA   | PERSONAL - SICK - EFMLA                       |    |
| 0 | ADMSPCFML | ADMINISTRATIVE - PAID SPECIAL - EFMLA         |    |
| 0 | EFMLA     | EXPANDED FAMILY MEDICAL LEAVE                 |    |
| 0 | ADMCNT    | ADMINISTRATIVE - CONTINUATION                 |    |
| 0 | SBX       | BX OTHER                                      | 1. |
|   |           | Use more than one leave type                  |    |
|   |           | View Absence from Work policy                 |    |

4. Continue to repeat steps 2 – 3 for all days in which this leave was taken.

| Sick Leave 🕕 |
|--------------|
| 8 ADMCNT     |
| 8 ADMCNT     |
| 8 ADMCNT     |

5. Click **Save** in the upper right corner of the screen once all leaves have been reported.

 $\checkmark$ 

6. Click **Submit to Supervisor** to complete this timesheet by the TARS deadline.

|          |                 |                       | Time & Atten                   | dance Reporting System                   | E-mail<br>Feedback                                                                                                    |                                             |
|----------|-----------------|-----------------------|--------------------------------|------------------------------------------|----------------------------------------------------------------------------------------------------|---------------------------------------------|
|          |                 |                       |                                | April 1, 2020 - April 30, 2020 Timesheet | Service Service Servic |                                             |
| Name Em  | olovee ID Leave | Balances Primary J    | 5 Dise Occartine               | a Todorvaar                              |                                                                                                    | Encer<br>Many Mercu<br>Submit to Supervisor |
| OVERVIEW | THE REPORTING   | DETALLED VERY AFTRCHI | ENTE COMBENTS - APPROVAL HETCH | 1                                        |                                                                                                    |                                             |
|          | Day of Month    |                       | Vecation Leave D               | Site Leave 😰                             | Leave Without Pay 👔                                                                                                    | Other Lauve (2                              |
|          | Wed: Apr 1      |                       | 0                              | & EADACNT                                | U                                                                                                    | 8                                           |
|          | Thu: Apr 2      |                       |                                | 2 BADACNT                                | . Ci                                                                                                    |                                             |
|          | Fri: Apr 3      |                       | 0                              | W & ADMONT                               | 0                                                                                                    | 0                                           |
|          | Sat: Apr 4      |                       |                                | D.                                       |                                                                                                    |                                             |
|          | Sent: Apr 5     |                       |                                | 0                                        |                                                                                                    | D                                           |
|          | Morc Apr 6      |                       |                                | & \$ADMONT                               | U                                                                                                    |                                             |
|          | Tue: Apr 7      |                       | 0                              | W 8 ADMCNT                               | 0                                                                                                    | 0                                           |
|          | Wed: Apr 8      |                       |                                |                                          |                                                                                                    |                                             |
|          | Trigge p        |                       |                                | 80 8 mpmorel                             |                                                                                                    |                                             |
|          | Cab Are 10      |                       |                                | 8 1 KONONI                               |                                                                                                    |                                             |
|          | Sec. Apr 11     |                       |                                |                                          |                                                                                                    |                                             |
|          | Mon: Apr 13     |                       |                                | 0                                        | 10                                                                                                    | 10                                          |
|          | Tue: Apr 14     |                       |                                | 10                                       |                                                                                                    |                                             |
|          | Wed: Apr 15     |                       |                                |                                          | 0                                                                                                    |                                             |
|          | Thu: Apr 16     |                       | 0                              | 8                                        | 9                                                                                                    | 10                                          |
|          | Frt: Apr 17     |                       | 0                              | 8                                        | 10                                                                                                    | 12                                          |
|          | Sat: Apr 18     |                       |                                |                                          |                                                                                                    |                                             |
|          | Sun: Apr 19     |                       |                                |                                          |                                                                                                    | - C                                         |
|          | Mon: Apr 20     |                       |                                | 0                                        |                                                                                                    |                                             |
|          | Tue: Apr 21     |                       | 0                              | 0                                        | 0                                                                                                    | 0                                           |
|          | Wed: Apr 22     |                       | 6                              | 0                                        | U                                                                                                    | - U -                                       |
|          | Thu: Apr 23     |                       |                                | <b>0</b>                                 | 0                                                                                                    | ei                                          |
|          | Fri: Apr 24     |                       | 8                              | 10                                       | 0                                                                                                    | 10                                          |
|          | Sirt: Apr 25    |                       |                                |                                          |                                                                                                    | - P                                         |
|          | Sum Apr 28      |                       | 0                              |                                          | D                                                                                                    | D                                           |
|          | Mon: Apr 27     |                       | 6                              | 0                                        | 0                                                                                                    | EL.                                         |
|          | Tue: Apr 25     |                       |                                |                                          | 0                                                                                                    | - B                                         |
|          | wed: Apr 29     |                       |                                | .0                                       |                                                                                                    |                                             |
|          | Thu: Apr 30     |                       |                                |                                          |                                                                                                    |                                             |
|          | Total           |                       | 0                              | 64                                       |                                                                                                    | 0                                           |

7. Repeat these instructions for future pay periods, if necessary. (Note: Pay Continuation can only be used up until June 30<sup>th</sup>, 2020.

# Supervisor Actions

Supervisors have the ability to edit timesheets belonging to their direct reports that appear in their approval queues. In cases where the incorrect leave code has been reported, or is missing completely, supervisors should edit the timesheet with the leave code for all pay periods in which an approved leave was taken due to COVID-19. If timesheet deadlines have passed, supervisors should contact their Shared Service Center for assistance as soon as possible (refer to <u>Appendix – Resources</u> for information regarding TARS timesheet deadlines). For employees reporting EFMLA, please ensure that Shared Service Center Leave Administrators are aware and proper forms have been used.

For information regarding timesheets for employees who utilize the Native Timeclock Feature in TARS, see below.

# Information for Other Time Keeping Systems

## **KRONOS**

Employees or supervisors who utilize KRONOS will be able to select all new leave codes in this system for Leave taken due to COVID-19. That information will feed into TARS and supervisors will be required to approve timesheets for their direct reports.

## TARS Native Time-clock Feature

Supervisors of employees who utilize the TARS Timeclock Feature will need to add any leave hours on behalf of their employees. Supervisors will be able to edit timesheets after the Auto-Submit to Supervisors Process is run, but must complete and approve timesheets as soon as possible. Refer to the <u>Appendix – Resources</u> for information regarding these deadlines for each pay period.

# Appendix – Resources

**TARS** Guidance

- Employees and Supervisors should contact <u>Timesheetfeedback@ucr.edu</u> for **timesheet-related** questions or issues.
- For questions or concerns regarding policy, contact <u>HRPolicy@ucr.edu</u>.
- KRONOS Support Contacts
  - For Auxiliary Services:
    - Geoff Clouser <u>geoffrey.clouser@ucr.edu</u>
    - Jennifer Goupil jennifer.goupil@ucr.edu
  - For Recreation:
    - Rochelle Pinkney <u>rochelle.pinkney@ucr.edu</u>
  - o For Facilities:
    - Vanessa Viola <u>vanessa.viola@ucr.edu</u>
    - Kathy Little <u>kathy.little@ucr.edu</u>
  - For UCPD:
    - Rocio Stern <u>rocio.garcia@ucr.edu</u>
    - Sean Aubrey <u>sean.aubrey@ucr.edu</u>
- TARS Guidance for Reporting Admin Leave
- <u>TARS Submission and Approval Timesheet Deadlines</u>
- UC Job Protection Clarification:
  - o <u>https://insideucr.ucr.edu/announcements/2020/04/16/job-protection-covid-19-related-paid-leaves</u>
- UC Leave Obligations under FFCRA:
  - <u>https://ucnet.universityofcalifornia.edu/news/2020/04/uc-leave-obligations-under-ffcra.pdf</u>
- UC Employee Request for EPSL and/or EFML:
  - o <u>https://ucnet.universityofcalifornia.edu/forms/pdf/employee-request-for-epsl-efml.pdf</u>
- COVID-19 UCR Staff Q&A:
  - o <u>https://hr.ucr.edu/about-us/coronavirus-covid-19-hr-information-and-</u> resources/supervisor-guidance-new-hires-during-campus-closure
- Updated COVID Related Leaves UCOP Policy
  - <u>https://www.ucop.edu/human-resources/\_files/covid-</u>
     <u>19 related\_leaves\_guidance\_for\_chros.pdf</u>